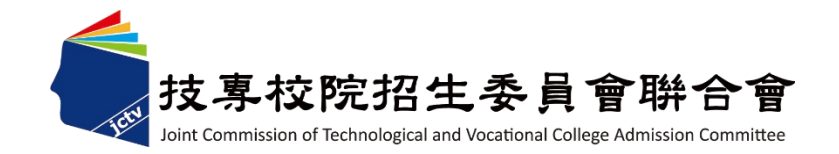

#### 111學年度科技校院二年制申請入學招生

# 考生作業系統操作 暨宣導說明會

111 年 3 月 23 日

 $\mathbf{O}$ 

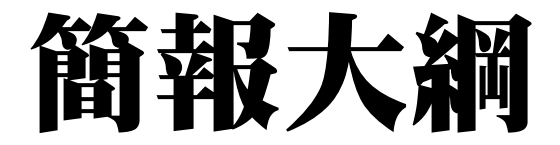

## 壹、招生試務

## 貳、網路作業系統操作

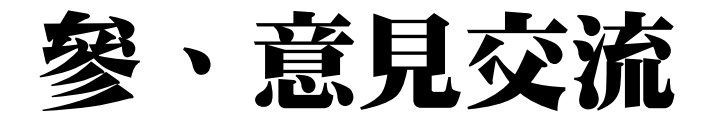

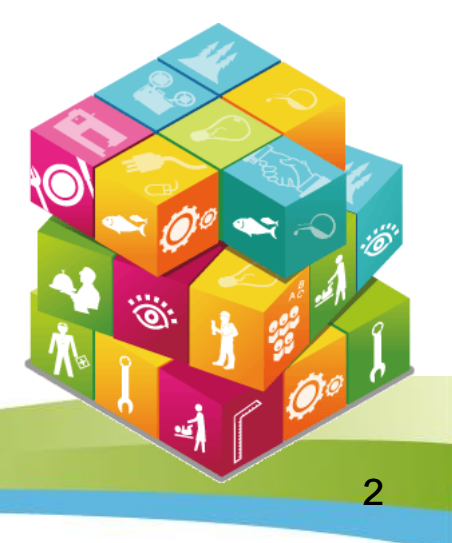

#### 壹、招生試務 一、注意事項

- 1.111學年度大部份二技日間部及部分二技進修部「申請入學」 招生,透過本會二技申請入學招生網路平台進行報名。
- 2. 各招生學校之招生條件請詳見各校招生簡章或至本會二技申 請入學網頁之「各校招生方式檢索系統」進行查詢。網址: https://ent20.jctv.ntut.edu.tw/tapply/
- 3.考生應於各校規定報名期限內,至111學年度科技校院二年制申請入學招生網路平台之「考生報名系統」進行網路報名,或依各校規定報名。
- 4. 報名平台一次可選擇一個或多個校系組學程報名,請考生於 各校所規定之報名期限內,上網報名。
- 5. 考生應先<mark>詳閱各校簡章</mark>或經由<mark>簡章查詢系統</mark>查詢各校招生條件,若因資格不符影響考生權益,考生須自行負責。

#### 二、各校受理考生報名方式

| 受理考生<br>報名方式 | <mark>僅可由</mark> 技專校院招生委員<br>會聯合會建置之 <mark>平台</mark> 報名 | 可由技專校院招生委員會聯合會建<br>置之 <mark>平台</mark> 或招生學校自訂方式報名 | <mark>僅可由招生學校</mark> 自訂<br>報名方式報名 |
|--------------|---------------------------------------------------------|---------------------------------------------------|-----------------------------------|
|              | 國立臺灣科技大學                                                | 健行科技大學                                            | 輔英科技大學                            |
|              | 國立雲林科技大學                                                | 高苑科技大學                                            | 弘光科技大學                            |
|              | 國立高雄科技大學                                                | 台南應用科技大學                                          | 長庚科技大學                            |
|              | 國立虎尾科技大學                                                | 元培醫事科技大學                                          | 亞東科技大學                            |
|              | 國立勤益科技大學                                                | 中華醫事科技大學                                          |                                   |
|              | 國立臺北護理健康大學                                              | 中華科技大學                                            |                                   |
| 177          | 國立高雄餐旅大學                                                | 美和科技大學                                            |                                   |
| 招生           | 國立臺中科技大學                                                | 華夏科技大學                                            |                                   |
| 工            | 國立臺北商業大學                                                | 宏國德霖科技大學                                          |                                   |
| 校            | 南臺科技大學                                                  | 台北海洋科技大學                                          |                                   |
|              | 嘉南藥理大學                                                  | 經國管理暨健康學院                                         |                                   |
|              | 中臺科技大學                                                  |                                                   |                                   |
|              | 德明財經科技大學                                                |                                                   |                                   |
|              | 文藻外語大學                                                  |                                                   |                                   |
|              | 慈濟科技大學                                                  |                                                   |                                   |
|              | 致理科技大學                                                  |                                                   |                                   |

## 三、重要日程

| 日期                                      | 項目                                                    |
|-----------------------------------------|-------------------------------------------------------|
| 111.4.15(五)10:00起                       | 招生網路平台開放「招生學校<br>簡介」、「各校招生簡章」及<br>「各校招生方式檢索」供考生<br>查詢 |
| 111.5.04(三)10:00起至<br>111.5.17(二)17:00止 | 考生報名系統練習版開放使用                                         |
| 111.5.19(四)10:00起至<br>各校報名截止日           | 考生報名系統開放-依各校報<br>名起迄時間規定開放使用                          |
|                                         |                                                       |

#### 四、報名程序(1/8)

要透過本會建置網路報名平台報名之考生,皆須完成「 註冊帳號」、「上網登錄基本資料及報名資料」、「選 報系組學程」、「繳交報名費」及「列印並繳寄報名資 料」等步驟,方完成報名程序。

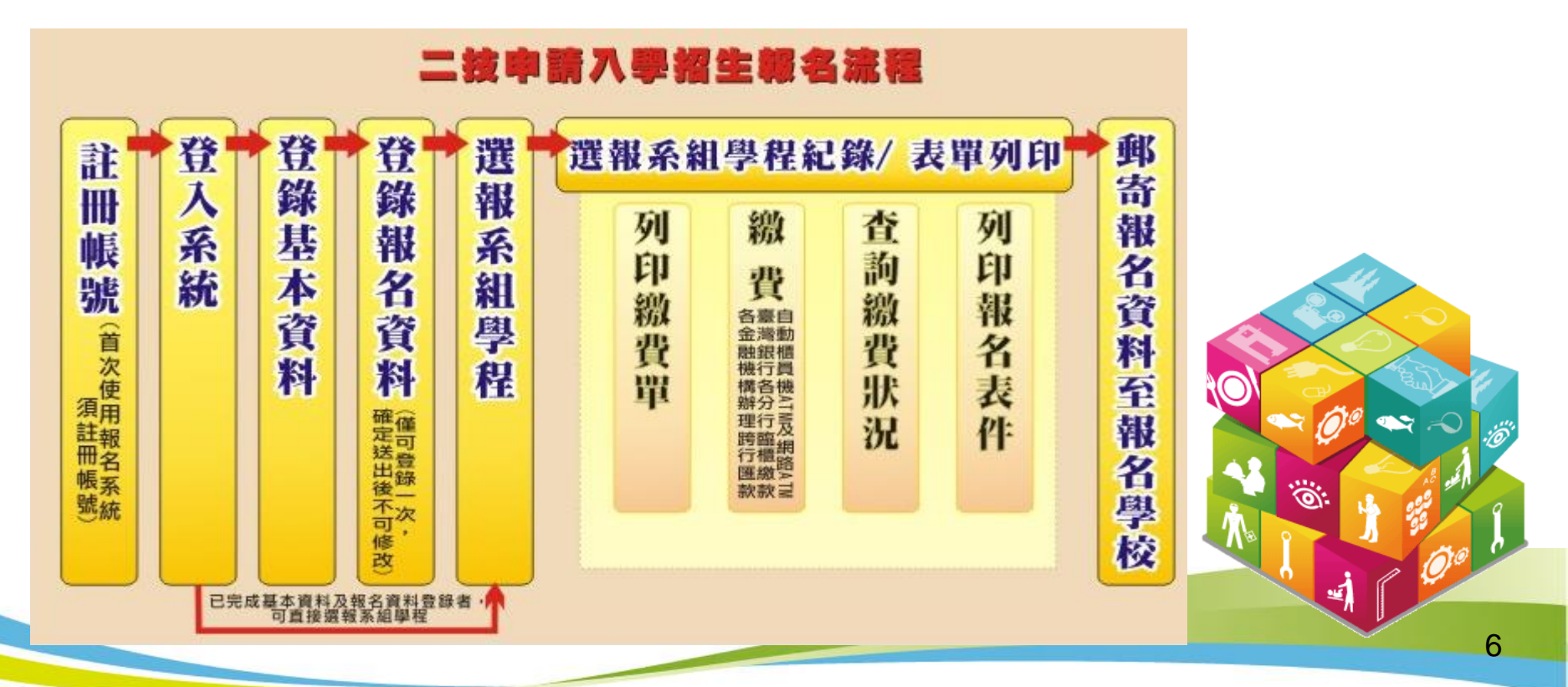

#### 四、報名程序(2/8)

- 1. 上網登錄基本資料及報名資料
- (1)填寫報考資格、身分別、是否持有技術士證、競賽證明,及 是否有低收入戶或中低收入戶等資料。
- (2)技術士證照,係指勞動部核發之技術士證。
- (3)競賽證明,係指國際性特殊技藝技能競賽、全國特殊技藝技 能競賽獲相關競賽優勝名次,或其他有利審查之得獎證明。
- (4)請考生依各招生校系訂定之報名費繳費。依教育部105年2月 26日臺教技(一)字第1050026234號函規定,低收入戶考生報 名費全額減免、中低收入戶考生報名費減免60%。

0

#### 四、報名程序(3/8)

- 1. 上網登錄基本資料及報名資料(續)
- (5)凡於111學年度二技統一入學測驗報名,通過登錄為低收入 戶生或中低收入戶生身分者,於111學年度二技申請入學各招 生學校報名期間,登錄本會報名系統不須辦理中低收入戶或 低收入戶身分審查。
- (6)若未報名「111學年度二技統一入學測驗」,或為「111學年 度二技統一入學測驗報名」後新增之低收入戶考生或中低收 入戶考生,請將證明文件影本傳真至技專校院招生委員會聯 合會,並以電話確認本會已收到傳真,經審查通過後,始可 免繳或減免報名費。
- 註:繳交之證明文件,須內含考生姓名、身分證統一編號,所繳證明文件若 未含考生姓名或身分證統一編號不完整者,應加附戶口名簿影本或戶籍 謄本等可資證明之文件。

#### 2. 選填報名校系(組)、學程

- (1)考生可多次選報在報名期限內之1所或多所招生校系(組)、學程,該次報名學校最早報名截止日前尚未繳費者,可至系統取消當次報名紀錄。
- (2)當次選報之校系組學程,因逾期繳費致該次報名失效時, 該次選報未逾報名截止日之各校系組學程,皆仍可再次 選報。
- (3)已完成報名繳費之校系組學程不得重複報名。報名之招生 學校有限制考生報考該校之系組學程數時,則納入考生 報名該校之系組學程數累計,並受報名該校之系組學程 數限制。

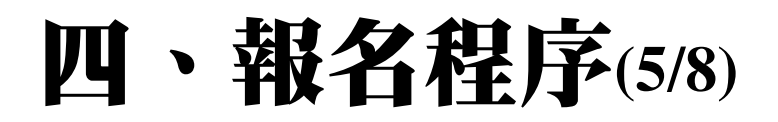

#### 3. 繳交報名費

- 持「考生報名系統」產生之繳款單至臺灣銀行繳款,或至各金 融機構(含郵局及信用合作社)辦理跨行匯款,繳款手續費用 由考生自行負擔。
- (1)繳款帳號:報名費繳款帳號依每次選擇報名各校系組學程, 由系統自動產生,並於確定送出報名資料後,即可列印繳費 單。
- (2)繳費金額:繳費金額為報名當次所選報各校系組學程應繳報 名費之總額,繳費期限以報名當次所報各校系組學程報名期 限最先截止者為繳費期限;當次選報之校系組學程,因逾期 繳費致該次報名失效時,該次選報未逾報名截止日之各校系 組學程,皆仍可再次選報。

#### 四、報名程序(6/8)

#### 3. 繳交報名費(續)

- (3)繳費狀態查詢:至金融機構繳費完成約2小時後,考生可至 考生報名系統查詢是否已繳費成功。
- (4)繳款後交易明細表或收據請自行留存備查,不須寄回本會或 申請學校。
- (5)每次報名之當次繳費截止日當天,跨行匯款至15:30止, ATM或網路ATM至24:00止。
- (6)每次報名繳費截止日前一日,本會系統會主動發E-mail提醒 考生。

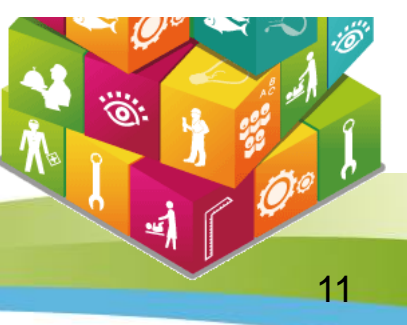

#### 四、報名程序(7/8)

#### 4. 列印並繳寄報名資料或上傳

完成繳費考生始得至「考生報名系統」列印報名相關表件, 並依下列步驟完成繳寄。

(1)報名資料袋製作:列印當次所報名校系組學程之報名專用信 封封面,黏貼於 B4 尺寸信封正面,每 1 報名之校系組學 程須有 1 份報名資料袋。

(2)考生報名表:此表由二技申請入學招生網路平台之「考生報 名系統」產生,請於表上黏貼最近3個月內2时脱帽半身 正面相片及國民身分證正反面影本,並親自簽名。

#### 四、報名程序(8/8)

#### 4. 列印並繳寄報名資料或上傳(續)

- (3)各項證明文件及其他表件:依所報名之各校系組學程之招生 簡章規定,由考生自行備妥。
- (4)繳寄報名資料:於各校系組學程規定期限內,以限時掛號郵 寄出至報名之各科技校院。未在寄件截止期限前將資料寄出 者,雖已完成繳費,亦不算完成報名手續。
- (5)若該校系組學程,報名資料採系統上傳,考生完成報名繳費 後,請依該校招生簡章規定及方式,辦理檔案上傳。
- (6)若於報名期間疫情升溫,報名資料繳寄方式各招生學校得滾 動式調整,以各招生學校公告為準,請考生務必留意招生訊息。

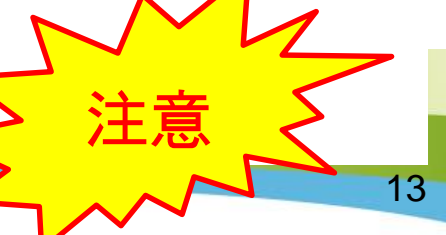

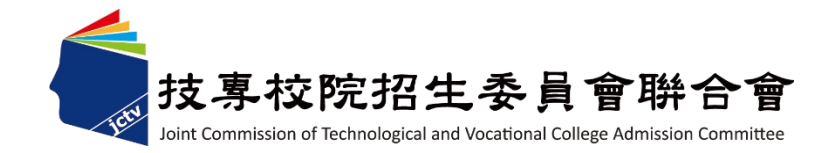

# 貳、網路作業系統操作

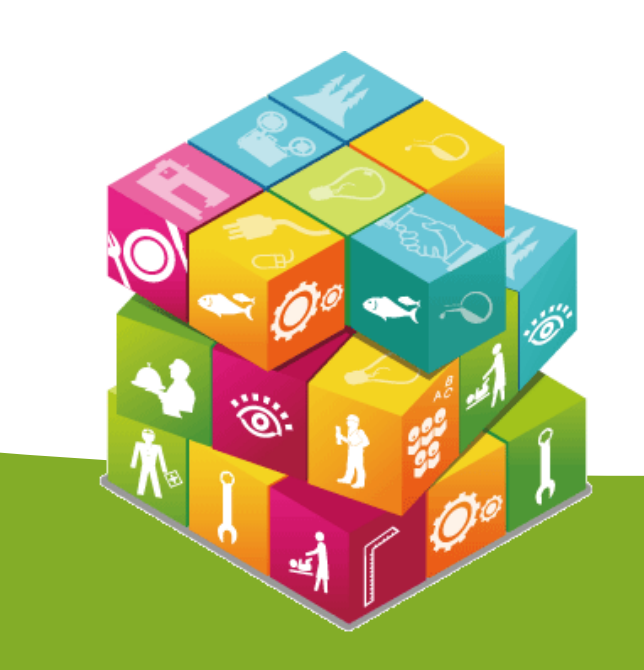

作業系統進入途徑(1/2)

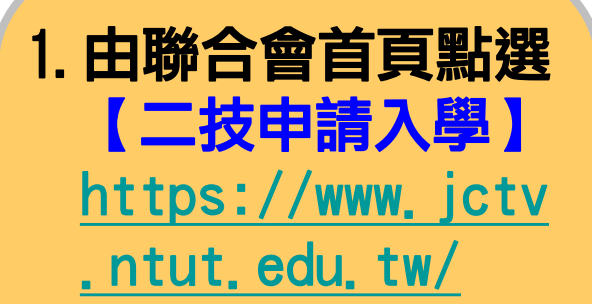

2. 111學年度二技申 請入學招生網路平 台 <u>https://ent20.jctv.nt</u> ut.edu.tw/tapply/

| 技具<br>Doint Com                                                                                                    | 專校院招生委員會聯合<br>mission of Technological and Vocational College Admission Comm                                                                                                    | fr hittee                                                                                                    |
|----------------------------------------------------------------------------------------------------|----------------------------------------------------------------------------------------------------|----------------------------------------------------------------------------------------------------|
| 最新消息 → 本會簡介                                                                                                    | - 其他資訊 -                                                                                                    | 搜尋                                                                                                    |
| <b>→入風</b> 登道                                                                                                    | 重大聲革事項                                                                                                    | 考生資訊                                                                                                    |
| 中代学官理 四技二專聯合甄邏 四技二專特保羅才 四技二專持後後入學 四技二專新合登記分發 四技二專聯合登記分發 四技中請入學聯合招生 科技中請入學 二技技優入學 五專優先免試入學 全國五專聯合免試入學 中區五專聯合免試入學 中區五專聯合免試入學 | <ul> <li>110.12.08 111學年度北區五專聯合免試入學招生之超額比序項目<br/>「均衡學習」與「多元學習表現-服務學習」積分採計原<br/>則,說明如下:</li> <li>110.12.06 111學年度五專優先免試入學招生之超額比序項目「均衡<br/>學習」與「多元學習表現-服務學習」積分按計原則,說<br/>明如下:</li> <li>110.11.08 增列 項有專門職業及技術人員高等考試(以下簡稱專技高<br/>考)及格證書者</li> <li>110.11.08 增列 凡專科學校單(結)業生或具同等學力並領有專門職業<br/>及技術人員普通考試(以下簡</li> <li>110.11.08 調整 二技技優甄審入學招生 乙級技術士證優待加分比率<br/>, 得依招生簡</li> </ul> | <ul> <li>111.03.11 依據教育部111年2月24日臺教技(四)字第1112300648號<br/>函辦理,111學年度四技申請入學招生,「中州科技大<br/>學」招生名額</li> <li>111.03.11 依據教育部111年3月2日臺教技(二)字第1112300588號<br/>函辦理,111學年度四技申請入學招生,「大同技術學<br/>院」招生名額修</li> <li>111.03.11 依據教育部111年2月24日臺教技(四)字第1112300648號<br/>函辦理,111學年度四技二專甄邏入學招生,「中州科技<br/>大學」招生名</li> <li>111.03.11 依據教育部111年3月2日臺教技(二)字第1112300588號<br/>國辦理,111學年度四技二專甄邏入學招生,「大同技術<br/>學院」招生名額</li> <li>111.03.11 依據教育部111年3月2日臺教技(二)字第1112300588號<br/>國辦理,111學年度四技二專目醫部聯合登記分發入學招<br/>生,「大同技術</li> </ul> |
| 中資料檢索                                                                                                    | 高職學校/專科學校/國中學校                                                                                                    | 委員學校                                                                                                    |
| 會讓戰名系統<br>簡章發售辦法及購買系統<br>競賽展覽及技術士建議<br>委員學校基本資料維護系統<br>報名試發單位基本資料                                                          | <ul> <li>111.03.07 集體報名作業系統,提前於111.3.7(一)10:00開放功能<br/>【11系統設定】至【2.6集體報名作業】,方便報名學校<br/>作業,另於1</li> <li>111.03.07 第六學期修課紀錄格式,請參考教育部111年2月7日臺教<br/>授國部字第1110007258號函附件,可至本招生官網下載<br/>專區之「高中職學校</li> </ul>                                                                                                    | <ul> <li>111.03.07 資格審查暨學習歷程備審資料下載連線測試(111年03月<br/>07日(星期一)10:00 起至111年03月11日(星期五)1</li> <li>110.12.23 111學年度四技二專特殊選才入學聯合招生委員學校成績<br/>處理系統操作手冊,請至「下載專區」下載。</li> <li>110.11.10 111學年度北區五專聯合免試入學招生簡章制定系統,由<br/>「委員學校作業系統/倚章制定婚期系統,登入連載【系)</li> </ul>                                                                                                    |
| 私日約237年 亚金平具↑↑<br>招生名額分配系統<br>離島保送外加名額申請系統<br>件數調查系統                                                                       | <ul> <li>111.03.07 申請校系(組)、學程資料空白調查表(高中學校校內輔導考生用)請至「下載專區」下載。</li> <li>111.03.07 四技申請入學集體報名系統使用手冊,請至「下載專區」下載。</li> <li>111.02.23 111學年度科技校院繁星計畫聯合推薦甄選入學招生高職學校登錄相關資料,請至「高職學校作業及查詢系統」登</li> </ul>                                                                                                    | <ul> <li>★具子位(F来示和/画子和/E供取示成) 互八摂取【系統開放時間:110.11</li> <li>110.11.10 111學年度五專優先免試入學招生簡章制定系統,由「委員學校作業系統/簡章制定填報系統」登入填報【系統開放時間:110.11.11</li> <li>110.11.08 111學年度國中教育會考及全國高級中等學校與專科學校五年制適性入學重要日程表,講至「重要日程」查詢。</li> </ul>                                                                                                    |
| 到站人動 · 11351199                                                                                                    | 錄考生之基本資料,同時上傳該                                                                                                    | more                                                                                                    |

读书校院招生委員會繫合會 地址:106344 查北市忠孝東路三段1號 (西立查北科技大學億光大樓5樓 繼電話:02-2772-5333 傅真電話:02-2773-8881 Email:jctweb@ntut.edu.tv

more.

、作業系統進入途徑(2/2) \_\_\_\_

| 11                                 | 1學年度<br>中觀入與                                                  |                                                                                                    | 平台                                                     |                                                                          | 事校院招给                             | 主委員會聯合會              |                |                               |
|------------------------------------|---------------------------------------------------------------|----------------------------------------------------------------------------------------------------|--------------------------------------------------------|--------------------------------------------------------------------------|-----------------------------------|----------------------|----------------|-------------------------------|
| 本會網路系統維護更新時間為<br>多校切生物的八生 切生用      | 每日17:00~1                                                     | 7:30、請儘量避免於該時段作                                                                                                   | 業・為避免損                                                 | ■作本系统時發生錯誤,建議(<br>1926年、1944年2月1日)                                       | 使用Chrome 以<br>≪佐 → 下井口            | 上瀏覽器,最佳瀏覽            |                |                               |
| ]覽人灾 : 466777<br>111年5月4日(星期三)起至11 | 11年5月17日(<br>各校招生重<br>1.學校招<br>2.「最重<br>3.「總重<br>4.二技司<br>東技術 | (星期二)止開放「考生報名条統<br>置訊公告-畫面說明<br>非列方式依照該校區位分北區<br>新筆數」為該校2周内最新公<br>僅數」為該校全部公告訊息會<br>■請入學部份招生學校未於3<br>妨學院、弘光科技大學、購到 | 惊智版」,11<br>區、中區、南<br>告之訊息筆貫<br>音數。<br>5平台受理考<br>哀科技大學的 | 1年5月19日(星期四)起開放「考<br>區及東區與離島等4個區位編<br>較。<br>注報名,欲報名長庚學校財<br>考生,講逕自至該校網站查 | 生報名系統」<br>重排・<br>軍法人長庚科<br>前相關報名資 | · 拉<br>              | 進入<br>路平<br>生報 | 111學年度招生網<br>台後,點選【考<br>名系統】。 |
| 北區                                 |                                                               | 中區                                                                                                    |                                                        | · · · · · · · · · · · · · · · · · · ·                                    |                                   | 東區與離島                |                |                               |
| 學校名稱<br>(最新筆數/總筆數)                 | 招生訊息                                                          | 學校名稱<br>(最新筆數/總筆數)                                                                                                | 招生訊息                                                   | 學校名稱<br>(最新筆數/總筆數)                                                       | 招生訊息                              | 學校名稱<br>(最新筆數/總筆數)   | 招生訊息           |                               |
| 國立臺灣科技大學(0/0)                      | 連結                                                            | 國立雲林科技大學(0/1)                                                                                                    | 連結                                                     | 國立高雄科技大學(0/1)                                                            | 連結                                | 慈濟學校財團法人慈<br>中間(0/4) | 濟科技 連結         |                               |
| 國立臺北護理健康大學(0/0)                    | 連結                                                            | 國立虎尾科技大學(0/2)                                                                                                    | 連結                                                     | 國立高雄醫旅大學(0/1)                                                            | 連結                                |                      |                |                               |
| 國立臺北商業大學(0/1)                      | 連結                                                            | 國立勤益科技大學(0/1)                                                                                                    | 連結                                                     | 南臺科技大學(0/1)                                                              | 連結                                |                      |                |                               |
| 健行科技大學(0/1)                        | 連結                                                            | 國立臺中科技大學(2/2)                                                                                                    | 連結                                                     | 嘉藥學校財團法人嘉南藥理<br>大學(0/1)                                                  | 連結                                |                      |                |                               |
| 元培醫事科技大學(0/0)                      | 連結                                                            | 中臺科技大學(0/1)                                                                                                    | 連結                                                     | 高苑科技大學(0/1)                                                              | 連結                                |                      |                |                               |
| 德明財經科技大學(2/2)                      | 連結                                                            |                                                                                                    |                                                        | 台南應用科技大學(0/1)                                                            | 連結                                |                      |                |                               |
| 中華科技大學(0/0)                        | 連結                                                            |                                                                                                    |                                                        | 中華醫事科技大學(1/1)                                                            | 連結                                |                      |                |                               |
| 華夏科技大學(0/0)                        | 連結                                                            |                                                                                                    |                                                        | 美和科技大學(0/0)                                                              | 連結                                |                      |                |                               |
| 致理科技大學(0/2)                        | 連結                                                            |                                                                                                    |                                                        | 文藻外語大學(1/1)                                                              | 連結                                |                      |                |                               |
| 宏國德霖科技大學(0/2)                      | 連結                                                            |                                                                                                    |                                                        |                                                                          |                                   |                      |                |                               |
| 台北海洋科技大學(0/1)                      | 連結                                                            |                                                                                                    |                                                        |                                                                          |                                   |                      |                | A L                           |
| 經國管理暨健康學院(0/1)                     | 連結                                                            |                                                                                                    |                                                        |                                                                          |                                   |                      |                | 16                            |

#### 二、註冊帳號及設定通行碼(1/5)

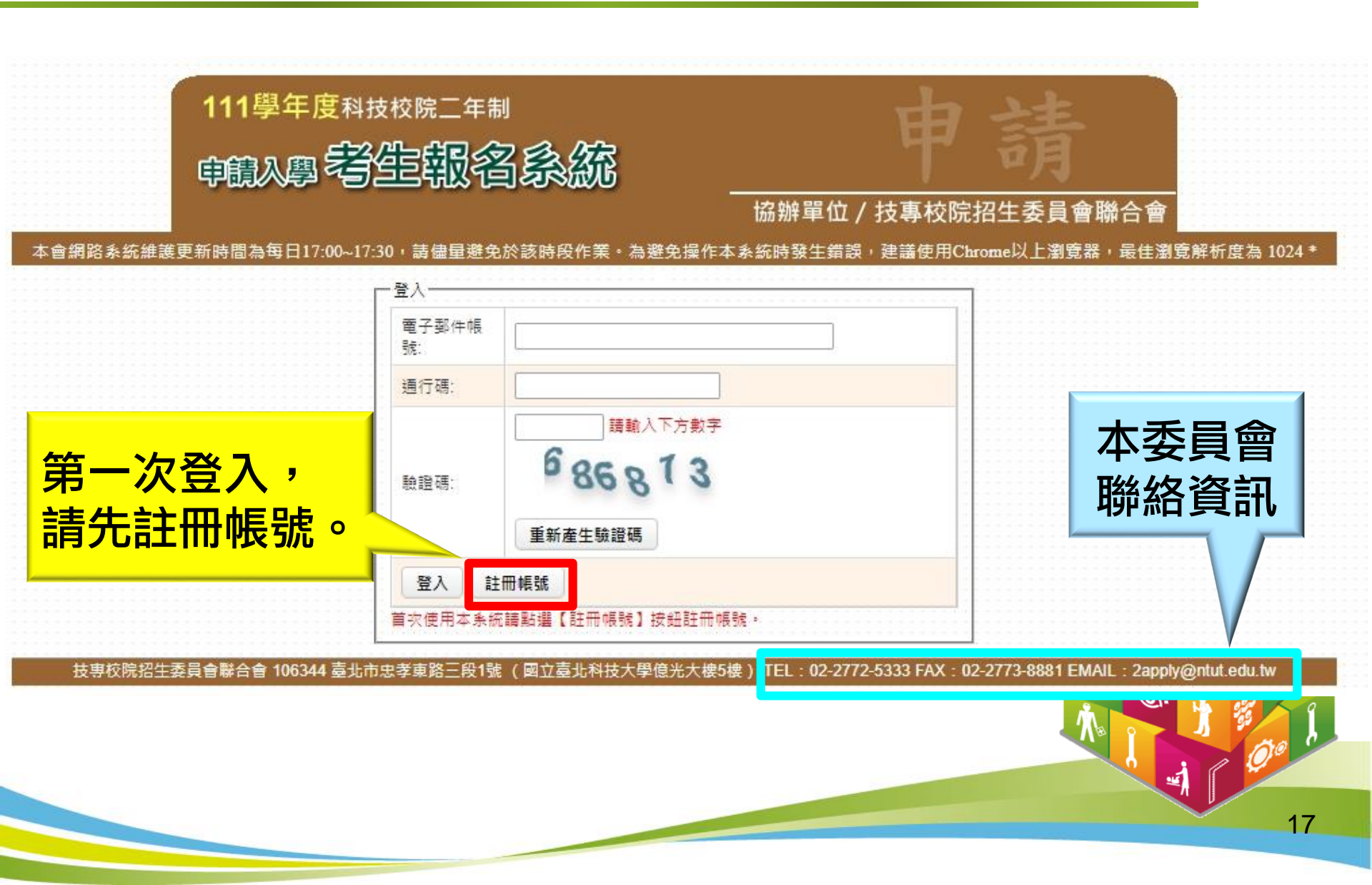

#### 二、註冊帳號及設定通行碼(2/5)

- 1. 請閱讀「隱私權保護政策聲明」內容。
- 勾選「同意提供本人之個人資料予技專校院招生委員會聯合會與所報名 之科技校院,作為招生相關工作目的使用」核取方塊。
- 3. 點選「進行設定通行碼」。

1 隱私權保護政策聲明

 技專校院招生委員會聯合會(以下簡稱本會)協助辦理111學年度科技校院二年制申請入學(以下簡稱本招生),需依個人資料保護法規定,取得並保管考生個人資料,在辦理招生事務之目的下,進行處理及利用。本會將善盡善良保管人之義務與責任,妥善保管考生個人資料,僅提供本招生相關工作目的使用。 重要注意事項:

1.考生資料蒐集興目的

凡報名本招生者,即表示同意授權本會,得將自考生報名參加本招生所取得之個人及其相關成績資料,運用於本招生相關工作目的使用。

2. 考生資料利用期間、地區、對象及方式

本會在辦理本招生所蒐集之考生資料僅提供招生相關工作目的使用,並提供其報名資料及成績予(1)考生本人、(2)考生報名之科技校院。

3. 考生資料蒐集之類別

本招生蒐集之考生個人資料包含姓名、性別、出生年月日、身分證統一編號(或居留證統一證號)、畢業學校/同等學力、統測准考證號、統測成績、技術 士證照、競賽資料、身心障礙狀況、中低收入戶或低收入戶情形、畢業科系、取得學歷(力)資格時間、聯絡地址、聯絡電話、行動電話、電子郵件、緊 急聯絡人資料(姓名、住家電話、行動電話、關係)等。

4. 考生資料儲存及保管

依個人資料保護法規定,除非有其他法令限制,本會考生個人資料保存時間,為自本招生之學年度起算4個學年度,並於時間屆滿後銷燬。

5. 考生資料權利行使

依個人資料保護法第3條規定,除非有其他法令限制,考生可就個人的資料享有(1)查詢或請求閱覽、(2)請求製給複製本、(3)請求補充或更正、(4)請 求停止蒐集、處理或利用、(5)請求刪除等權利。但考生請求權利行使,不得影響本招生有關資料審查、排名或分發結果等相關工作。

不同意,放棄報名

本會聯絡電話:02-27725333#226本會地址:106344臺北市忠孝東路三段1號(國立臺北科技大學億光大樓5樓)。

6. 考生權益

若考生不同意提供個人資料予本會或欲報名之科技校院,本會將不受理考生報名本招生,且視同考生放棄參加本招生。

進行設定通行碼

♥ 同意提供本人之個人資料予技專校院招生委員會聯合會與所報名之科技校院作為招生相關工作目的使用

#### 二、註冊帳號及設定通行碼(3/5)

|   | _帳號註冊僅創<br>請勿使用公開場所。 |                                                          | 1. 電子郵件為登入考生報                  |
|---|----------------------|----------------------------------------------------------|--------------------------------|
| 6 | 電子郵件帳號               | 此為報名系統登入帳號,請務必填寫正確。                                      | 名系統乙帳號,每位考<br>生之身分字號證及雷子       |
|   | 通行碼                  | 須包含英文及數字且長度至少8碼,至多30碼。                                   | 郵件只限計冊一次。登                     |
|   | 確認通行碼                |                                                          | 錄資料請務必填寫正確。                    |
|   | 考生姓名                 | 無法繕打難字以*取代。                                              | 2 若有報考111學在度二技                 |
|   | 性別                   | 〇男〇女                                                     | 統一入學測驗之考生,                     |
|   | 身分證統一編號<br>或居留證號     | 若有報考111學年度二技統一入學測驗之考生,輸入之身分證統一 篇號<br>(或居留證號)須與報考統測之證號相同。 | 輸入之身分證統一編號<br>(或居留證號)須與報考      |
|   | 出生年月日                | 年、今日、日                                                   | 統測之證號相同。                       |
|   | 驗證碼                  | iii 輸入下方數字<br>241671                                     | 3. 填寫完成,輸入驗證碼<br>後,請點選「送出」。    |
|   |                      | 重新產生驗證碼                                                  | 註:請提醒考生 <mark>勿</mark> 將個資洩    |
| 2 | 送出  回到登              | 2入頁面 列印通行碼                                               | 漏給他人 <sup>,</sup> 或提供他人使<br>用。 |

#### 二、註冊帳號及設定通行碼(4/5)

1. 確認帳號資料正確無誤後,點選「資料確認無誤,確定送出」。
 2. 確定資料不再修正後請點選「確認」。

#### 帳號資料確認

| 電子郵件帳號           | abc@gmail.com     |  |
|------------------|-------------------|--|
| 姓名               | 李水水               |  |
| 性別               | 女                 |  |
| 臱分證統一編號<br>或居留證號 | and second on the |  |
| 出生年月日            | 91年10月01日         |  |

註冊帳號僅館註冊一次,登錄資料請務必填寫正確, 確定送出後不得再修改。

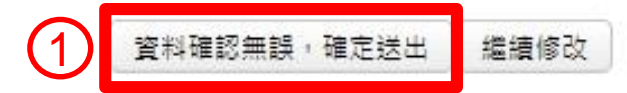

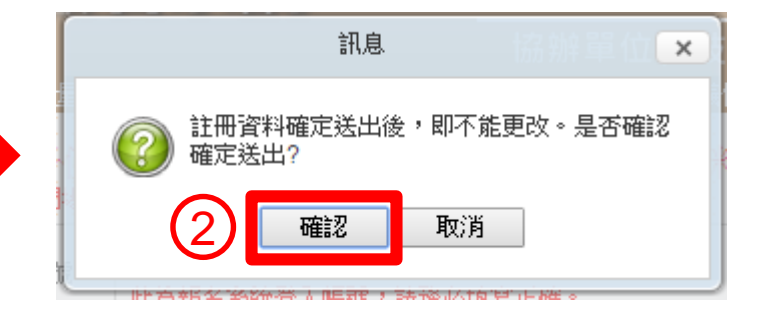

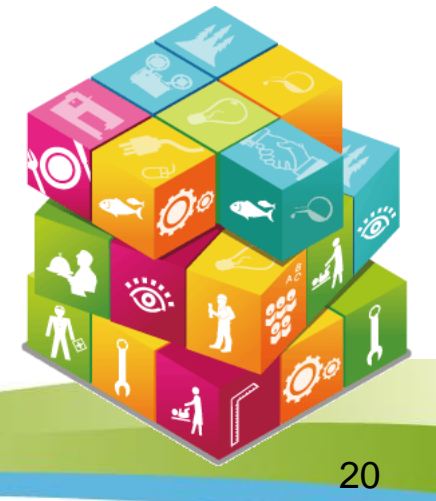

#### 1、註冊帳號及設定通行碼(5/5)

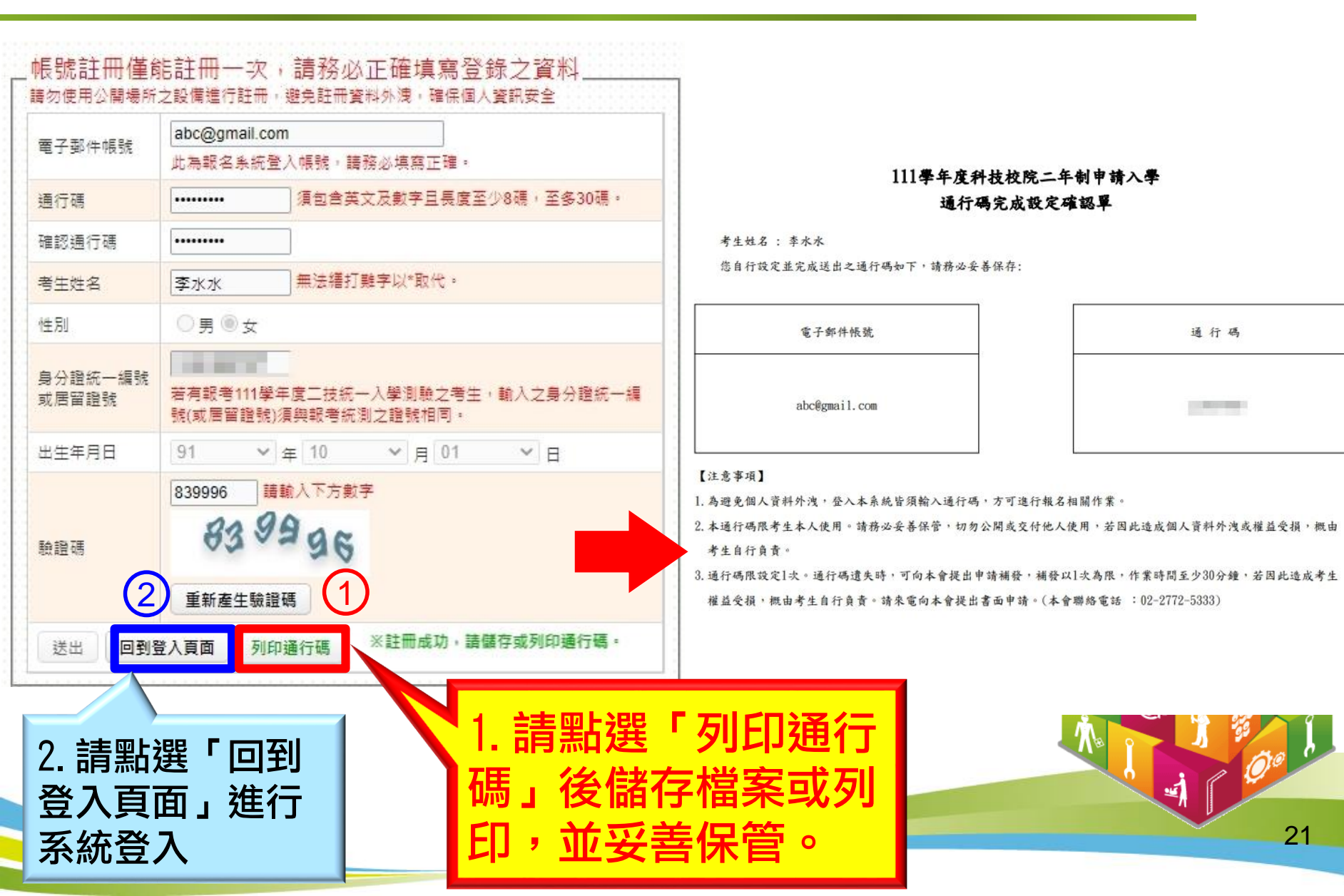

三、系統登入

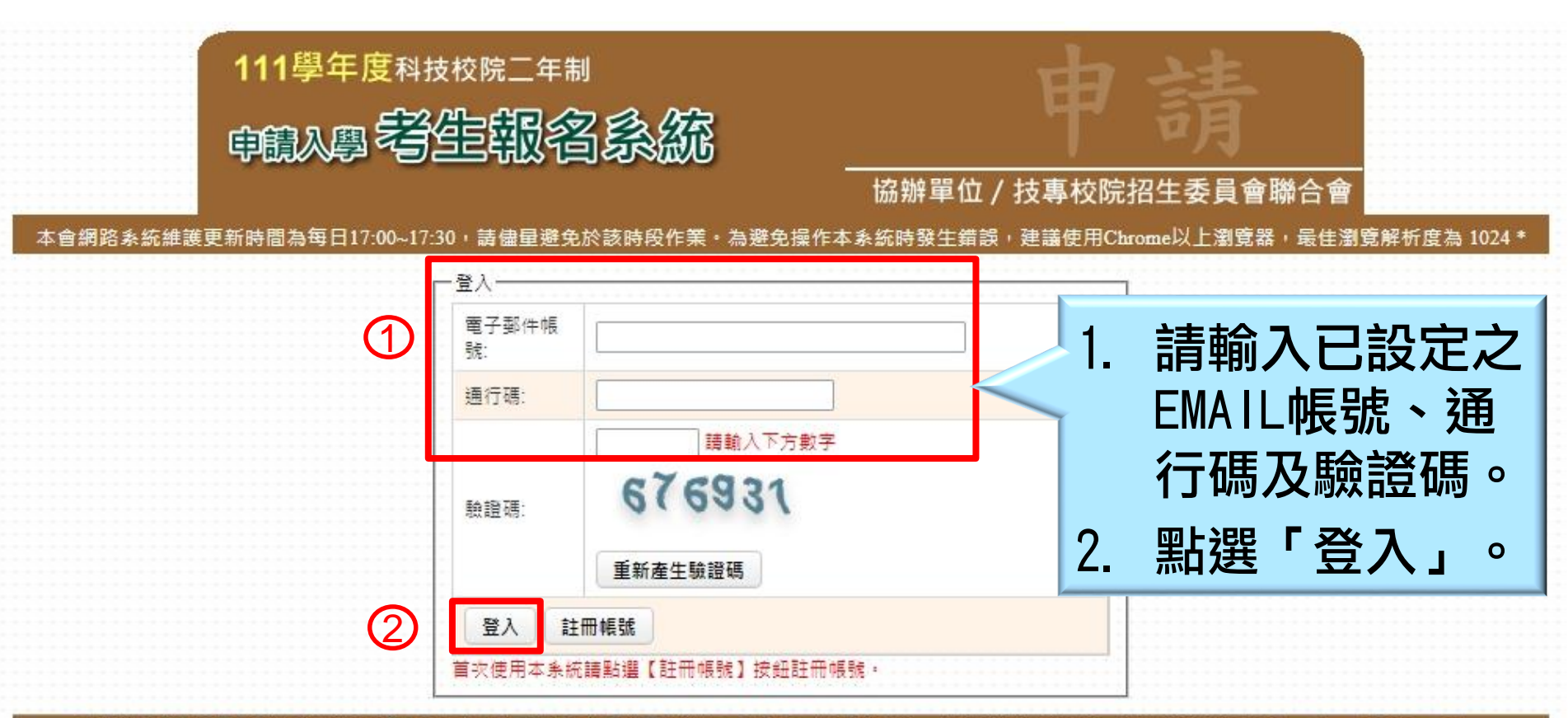

技専校院招生委員會聯合會 106344 臺北市忠孝東路三段1號 (國立臺北科技大學億光大樓5樓) TEL: 02-2772-5333 FAX: 02-2773-8881 EMAIL: 2apply@ntut.edu.tw

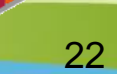

чĬ)

#### 四、登錄基本資料(1/2)

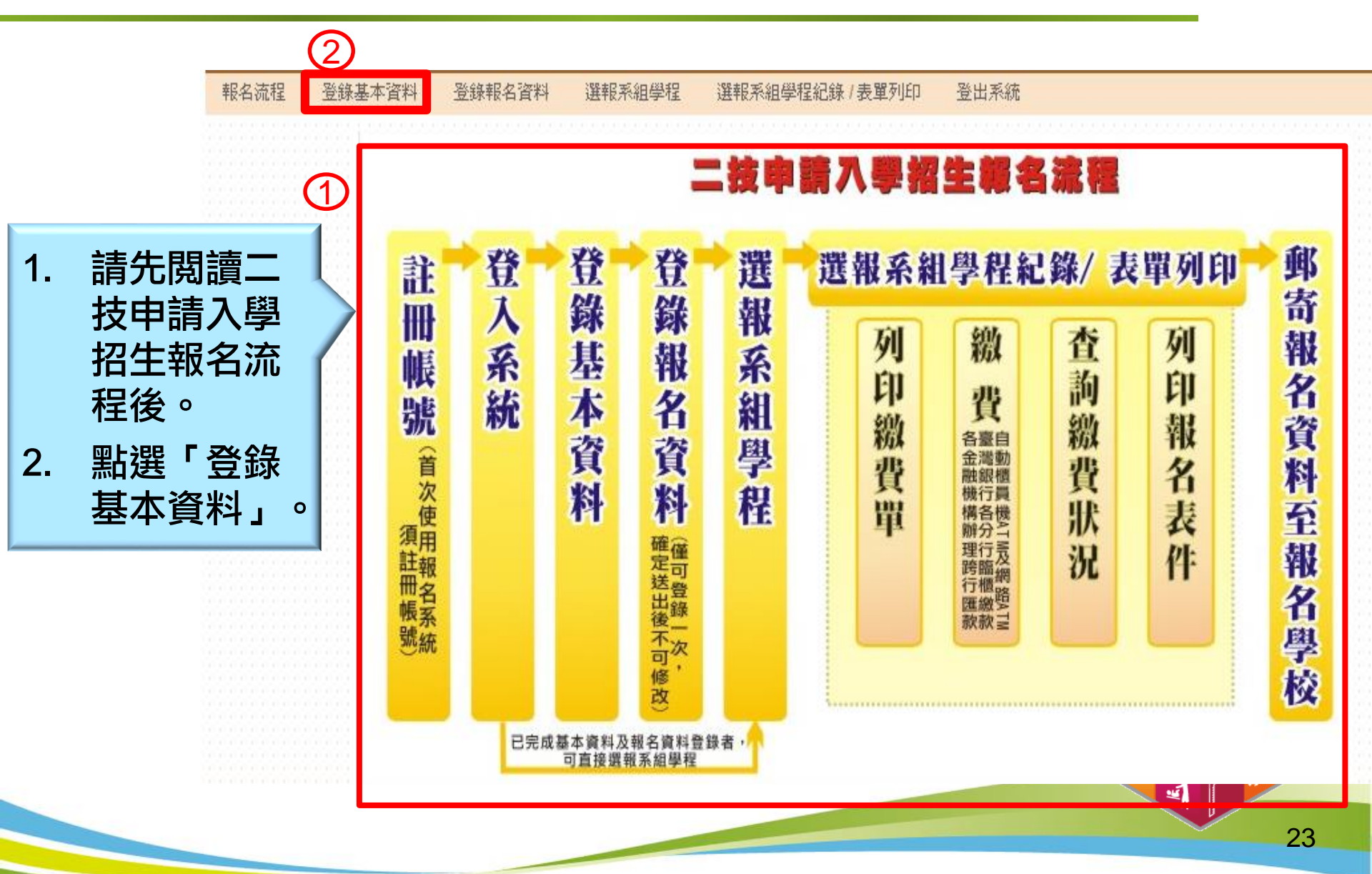

四、登錄基本資料(2/2)

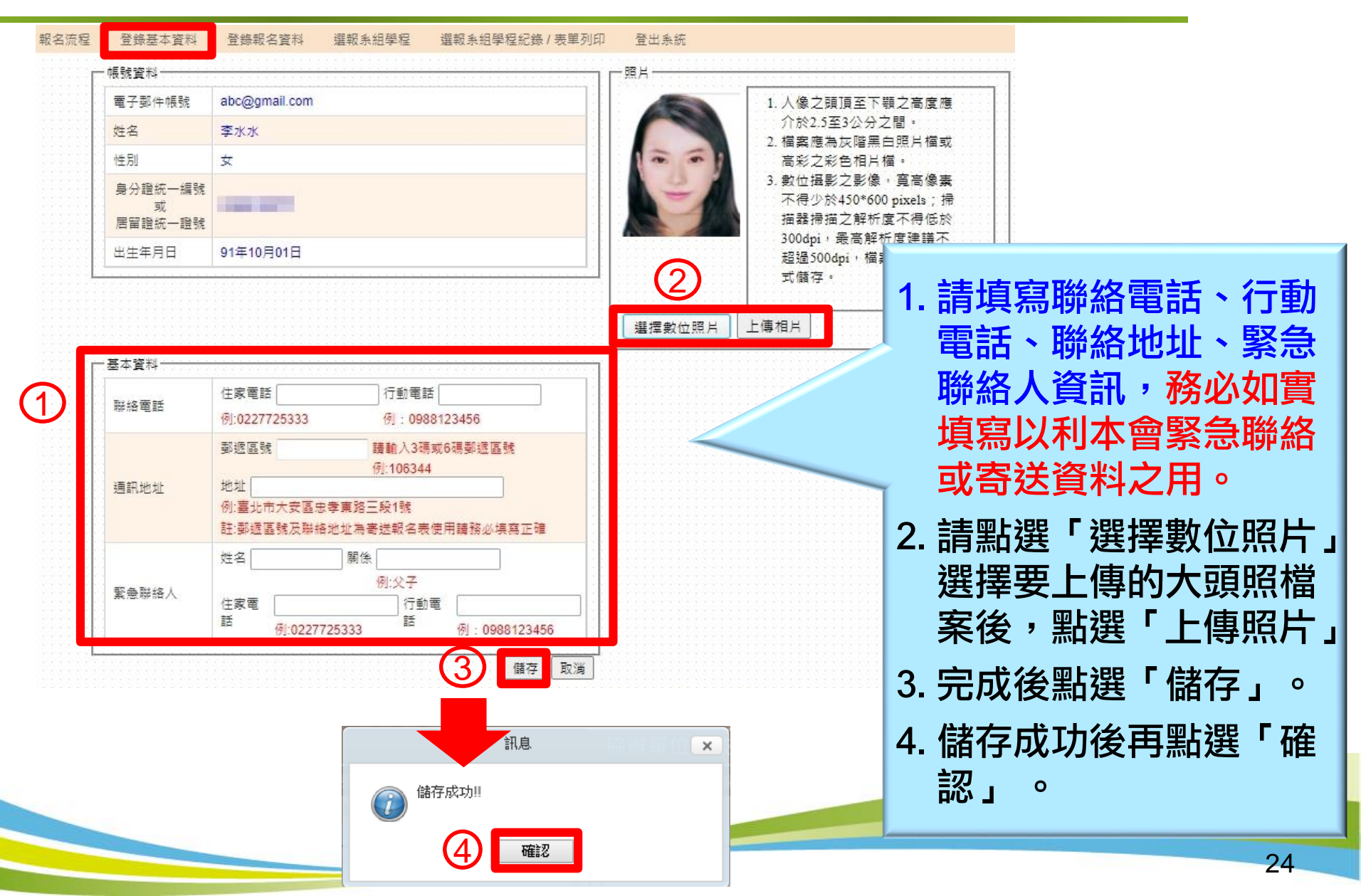

## 五、登錄報名資料

| 報名流程 | 登錄基本資料 | 登錄報名資料 選報系統       | 目學程 選報系組學程紀錄 / 表單列印                                                                                                 | 登出                                                                                          |                                                     |  |  |
|------|--------|-------------------|----------------------------------------------------------------------------------------------------|---------------------------------------------------------------------------------------------|-----------------------------------------------------|--|--|
|      | Г      | 登錄報名資料            |                                                                                                    | — 若未參加二技統                                                                                   | 一入學測驗,系統                                            |  |  |
|      |        | 是否為應屆畢業           | O.是.○否                                                                                                    | 將會提示訊息文                                                                                     | 字,請仔細參閱。                                            |  |  |
|      |        | 報名資格              | ○一般學歷○同等學力                                                                                                    |                                                                                             |                                                     |  |  |
|      |        | 取得學歷(力)資格時間       | 年 4月                                                                                                    |                                                                                             |                                                     |  |  |
|      |        | 是否已参加二技統一入學測<br>驗 | O是O否                                                                                                    |                                                                                             |                                                     |  |  |
|      |        | 報名身分別             | · ·                                                                                                    | ✓                                                                                           |                                                     |  |  |
|      |        | 是否持有技術士證照         | 〇是〇否<br>※勞動部核發之技術士證                                                                                                 | —————————————————————————————————————                                                       | 字測驗,請慎里考里是否仍要取名該等校<br>學程,以免繳交報名費後,而欲放棄已繳<br>名費不予退費。 |  |  |
|      |        | 是否持有競賽資料          | <ul> <li>○是○否</li> <li>※國際性特殊技藝技能競赛、全國特殊技藝</li> <li>或其他有利審查之得獎證明。</li> </ul>                                        | 臺技能競賽獲相關競賽優勝名。                                                                              | 確認                                                  |  |  |
|      |        | 繳費註記              | ★ ※低收入戶生或中低收入戶生於「溫報条組<br>件影本於上班日17:00前傳真至本會審查<br>規定方式及期限辦理者皆以一般生身分繳交<br>※凡於111學年度二技統一入學測驗報名。<br>本會報名条統不需辦理中低收入戶或低收入 | 1]學程」前,須將低收入戶或中低收入戶證明文<br>•經審查通過後,始可免繳或減免戰名費。未依<br>•戰名費。<br>通過為低收入戶生或中低收入戶生身分者,登錄<br>、戶身分審查 |                                                     |  |  |
|      |        | 兵役狀態              | <b>~</b>                                                                                                    | -                                                                                           |                                                     |  |  |
|      |        | 身心障礙考生申請考場協助      | 〇是〇否                                                                                                    |                                                                                             |                                                     |  |  |
|      |        | 考生應確賣填寫報名         | 資料,如有不實概由考生自行負責。僅                                                                                                   | 可填寫一次,確認送出後不得修改。                                                                            |                                                     |  |  |
|      |        |                   | 確定送出                                                                                                    |                                                                                             | 25                                                  |  |  |

## 五、登錄報名資料-低收或中低收入戶生

| 報名流程 | 登錄基本資料 | 登錄報名資料 選報系                | 組學程 選報系組學程紀錄 / 表單列印 登出系                                                                                                    |    |                                                  |
|------|--------|---------------------------|----------------------------------------------------------------------------------------------------|----|--------------------------------------------------|
|      | പ്     | 登録戦名資料<br>是否為應屆畢業         | ○是 <sup>●</sup> 否                                                                                                    | 1. | 低收入戶生或中低收入戶生於                                    |
|      |        | 報名資格                      | ○一般學歷 ● 同等學力 同等學力 百等學力 五年制專科學校及進修學校肄業學生                                                                                               |    | 「選報系組學程」前,須將低收入戶或中低收入戶證明文件                       |
|      |        | 取得學歷(力)資格時間               | 109 🗸 年 06 🗸 月 25 🗸                                                                                                    |    | 影木於上班日17:00前傳直至                                  |
|      |        | 是否已參加二技統一入學測<br>驗         | ○是●否                                                                                                    |    | 本會審查。經審查通過後,始                                    |
|      |        | 報名身分別                     | 一般生 🖌                                                                                                    |    | 可免繳或減免報名費。                                       |
|      |        | 是否持有技術士證照                 | ○ 是 ● 否<br>※勞動部核發之技術士證                                                                                                    | 2. | 未依規定方式及期限辦理者皆                                    |
|      |        | 是否持有競賽資料                  | <ul> <li>○是●否</li> <li>※國際性特殊技藝技能競赛、全國特殊技藝技能等</li> </ul>                                                                              | J  | 以一般生身分繳交報名費。                                     |
|      |        | 繳費註記                      | <ul> <li>或具他有利姜重之待笑證明。</li> <li>中低收入戶生</li> <li>※低收入戶生或中低收入戶生於「邏報条組<br/>件影本於上班日17:00前傳真至本會審查。經過<br/>規定方式及期限辦理者皆以一般生身分繳交報名要</li> </ul> | 3. | 已於111學年度二技統一入學<br>測驗報名,通過為低收入戶生<br>或中低收入戶生身分者,登錄 |
|      |        |                           | ※凡於111學年度二技統一入學測驗報名,通過為低<br>本會報名系統不需辦理中低收入戶或低收入戶身分響                                                                                   | 8  | 本會報名系統不須辦理中低收                                    |
|      |        | 兵役狀態                      | 免服兵役 🖌                                                                                                    |    | 入戶或低收入戶身分審查。                                     |
|      |        | 身心障礙考生申請考場協助<br>考牛應確審填寫調名 | ○是 ● 否                                                                                                    |    |                                                  |
|      |        |                           | 2<br>建定送出                                                                                                    |    | 26                                               |

五、登錄報名資料-一般生

| 報名流程 登録 | 錄基本資料        | 登錄報名資料 選報系        | 組學程 選報系組學程紀錄 / 表單列印 登出系統                                                                                                    |                                                  |
|---------|--------------|-------------------|----------------------------------------------------------------------------------------------------|--------------------------------------------------|
|         |              | ─登錄報名資料─────      |                                                                                                    |                                                  |
|         | $\mathbf{T}$ | 是否為應屆畢業           | <ul> <li>○ 是 ○ 否</li> </ul>                                                                                                    |                                                  |
|         |              | 報名資格              | <ul> <li>○ 一般學歷 ● 同等學力</li> <li>同等學力 [五年制専科學校及進修學校肄業學生,修滿券</li> </ul>                                                                     | 見定修業年阝✔                                          |
|         |              | 取得學歷(力)資格時間       | [109 ♥ 年 06 ♥ 月 25 ♥ 日                                                                                                    |                                                  |
|         |              | 是否已參加二技統一入學測<br>驗 | ○是 ● 否                                                                                                    | 1. 請輸入考生報名資                                      |
|         |              | 報名身分別             | 一般生                                                                                                    | 料,確認無誤後                                          |
|         |              | 是否持有技術士證照         | <ul> <li>○ 是 ● 否</li> <li>※勞動部核發之技術士證</li> </ul>                                                                                          | 2. 點選「確定送出」                                      |
|         |              | 是否持有競賽資料          | <ul> <li>○ 是 ● 否</li> <li>※國際性特殊技藝技能競赛、全國特殊技藝技能競赛獲相關意</li> <li>或其他有利審查之得獎證明。</li> </ul>                                                   |                                                  |
|         |              | 繳費註記              | 一般生 ✓ ※低收入戶生或中低收入戶生於「邏報条組學程」前,須將(件影本於上班日17:00前傳真至本會審查:經審查通過後,規定方式及期限辦理者皆以一般生身分繳交報名費。 ※凡於111學年度二技統一入學測驗報名,通過為低收入戶生本會報名条統不需辦理中低收入戶或低收入戶身分審查 | 低收入戶或中低收入戶證明文<br>始可免繳或減免報名費。未依<br>E或中低收入戶生身分者、登錄 |
|         |              | 兵役狀態              | 免服兵役 🖌                                                                                                    |                                                  |
|         |              | 身心障礙考生申請考場協助      | ○是 ● 否                                                                                                    | 1 1 1 1 1 1 1 1 1 1 1 1 1 1 1 1 1 1 1            |
|         |              | 考生應確實填寫報名         | 。<br>資料,如有不實概由考生自行負責。僅可填寫一次,確                                                                                                    | 認送出後不得修改。                                        |
|         |              |                   | 2 確定送出                                                                                                    | 27                                               |

## 五、登錄報名資料

(1

|   |                             | 報名資料確認                                                           | - 我我我怎么留了 |    |                                    |
|---|-----------------------------|------------------------------------------------------------------|-----------|----|------------------------------------|
|   |                             |                                                                  |           |    |                                    |
|   | 是否為應屆畢業                     | 否                                                                |           | 1  | 咨判借可值官—次,確認详                       |
|   | 報名資格                        | 一般學歷: 中華科技大學-會計資訊科                                               |           |    | 员们住了决而 "                           |
|   | 取得學歷(力)資格時間                 | 111年06月                                                          |           |    | 出後不可修改,請再度確認                       |
|   | 是否已參加_技統一<br>1 開測時          | 否                                                                |           |    |                                    |
|   | ∧字別報<br>111留在度□世纮_→路        |                                                                  |           | -  | - <b>和</b> 名資料是召止催。                |
| / | 111字午度                      |                                                                  |           |    |                                    |
|   | 報名身分別                       | 一般生                                                              |           | 2. | - 若止催無誤請點選   報名資                   |
|   | 是否持有技術士證照                   |                                                                  |           |    |                                    |
|   | 是否持有競賽資料                    | 是                                                                |           |    | <b>补唯</b> 砣 無 诀 ' 唯 止 还 <b>山</b> 。 |
|   | 繳費註記                        | 一般生                                                              |           | 3  | <b>再次點</b> 選「確認」,始完成               |
|   | 兵役狀態                        | 免服兵役                                                             |           | 0. |                                    |
|   | 身心障礙考生申請考<br><sup>提協助</sup> | 否                                                                |           |    | 報名資料。                              |
|   | 2                           | 丁填真一次,確認送出後不得修改。       器名資料確認無誤,確定送出       細痕修改       訊息       工 |           |    |                                    |
|   |                             |                                                                  |           | _  | 28                                 |

## 五、登錄報名資料-低收/中低收入戶生

| 報名流程 登錄基本資 | 料         登錄報名資料         選報条           是否為應屆畢業            報名資格            取得學歷(力)資格時間            是否已参加二技統一入學測 | <ul> <li>組學程 選報条組學程紀錄 /</li> <li>登錄報/</li> <li>● 是 ● 否</li> <li>● 一般學歴 ● 同等學力</li> <li>畢業學校 國立臺北商業大學</li> <li>108 ▼ 年 06</li> <li>● 是 ● 否</li> </ul> | 1.<br>2. | 低收入戶生或中低收入戶生經<br>本會審查通過者,顯示審查結<br>果:通過<br>須通過審查後,再進行選報<br>系組學程,繳費金額始可免繳<br>或減免報名費。 |
|------------|----------------------------------------------------------------------------------------------------|----------------------------------------------------------------------------------------------------|----------|------------------------------------------------------------------------------------|
|            | 報名身分別                                                                                                    | 一般生                                                                                                    |          |                                                                                    |
|            | 是否持有競賽資料                                                                                                    | <ul> <li>●是●否</li> </ul>                                                                                                    |          |                                                                                    |
|            | 繳費註記                                                                                                    | 低收入户生 🔹 低收入户                                                                                                    | 身分審查結    | 果:通過                                                                               |
|            | 兵役狀態                                                                                                    | 免服兵役 ▼                                                                                                    |          |                                                                                    |
|            | 身心障礙考生申諸考場協助<br>考生應確實填寫報:                                                                                     | <ul> <li>● 是 ● 否</li> <li>名資料,如有不實概由考生自行</li> </ul>                                                                                                  | 行負責。僅    | 可填寫一次,確認送出後不得修改。                                                                   |
|            |                                                                                                    |                                                                                                    |          | 1 Q0 0                                                                             |

#### 六、選報校系組學程 (1/7)

| 報名流程 登                                                                                                    | 錄基本資料                                                                                                    | 登錄報名 1                                                                                                    | 選報系組學程                                                                                        | 選報系組學                                                                                                    | 星紀錄 / 表單列印                                                                                                    | 登出系統                                                                           |                                                                                                    |                                                                  |                                                                             |                                               |
|----------------------------------------------------------------------------------------------------|----------------------------------------------------------------------------------------------------|----------------------------------------------------------------------------------------------------|-----------------------------------------------------------------------------------------------|----------------------------------------------------------------------------------------------------|----------------------------------------------------------------------------------------------------|--------------------------------------------------------------------------------|----------------------------------------------------------------------------------------------------|------------------------------------------------------------------|-----------------------------------------------------------------------------|-----------------------------------------------|
| 一個部金組織語。                                                                                                    |                                                                                                    | <u> </u>                                                                                                    |                                                                                               |                                                                                                    |                                                                                                    |                                                                                |                                                                                                    |                                                                  |                                                                             |                                               |
| □ 選較系統<br>選較系生生<br>1.考考生生方平完成<br>約考考生生方可強計<br>約考考日<br>約考考日<br>約<br>約<br>約<br>約<br>約<br>1.考考生<br>1.考考生<br>1.考考<br>1.考考<br>1.考考<br>1.考考<br>1.考考<br>1.考考<br>1.考考<br>1.考考<br>1.考考<br>1.考考<br>1.考考<br>1.考考<br>1.考考<br>1.考考<br>1.<br>考考<br>1.<br>考考<br>1.<br>考考<br>1.<br>考考<br>1.<br>考考<br>1.<br>考<br>1.<br>考<br>1.<br>考考<br>1.<br>考<br>1.<br>1. | E<br>電學程<br>御学<br>電學程<br>影響<br>電<br>事<br>電<br>事<br>電<br>事<br>電<br>事<br>電<br>事<br>電<br>事<br>電<br>事<br>電<br>事<br>電<br>事<br>電<br>中<br>で<br>電<br>中<br>確<br>で<br>変<br>重<br>申<br>確<br>で<br>え<br>、<br>雪<br>中<br>確<br>で<br>え<br>、<br>雪<br>中<br>確<br>で<br>え<br>、<br>の<br>で<br>言<br>中<br>確<br>で<br>え<br>、<br>の<br>で<br>う<br>に<br>う<br>で<br>の<br>、<br>の<br>、<br>の<br>の<br>、<br>の<br>、<br>の<br>の<br>、<br>の<br>の<br>、<br>の<br>の<br>、<br>の<br>の<br>、<br>の<br>の<br>、<br>の<br>の<br>の<br>、<br>の<br>の<br>の<br>、<br>の<br>の<br>の<br>の<br>の<br>の<br>の<br>の<br>の<br>の<br>の<br>の<br>の              | 讀各校招生簡章<br>錄組分校程,惟各<br>聲可分檢室聽<br>全即同一無效;<br>單<br>規總費或考生取<br>數若累計(不會通                                                                                               | ,並充分了解各)<br>招生學校得限制:<br>個校象組學程,(<br>。<br>單,象統將以當:<br>次繳費截止日期)<br>消紀錄致報名紀<br>如期或取消之無效          | 交象組學程招:<br>考生報考象組<br>告招生學校<br>次所選報各象:<br>前尚未繳費如<br>錄無效時,選<br>象組學程)已起                                                   | 生規定及方式,<br>學程數,請考生<br>导限制考生報考<br>組學程之報名「<br>飲放棄當次選報<br>跟未逾報名截止<br>2월該校限制考]                                       | 符合其招生規<br>特別注意。各<br>新組學程數。<br>結束日期」的<br>者。可在系統<br>日之各校系組<br>主報考系組學和            | 定者皆可報考。<br>校報考条別注意<br>最早日期,為當<br>【選報条組學程<br>學程皆仍可再次<br>2.<br>2.<br>2.<br>2.<br>2.<br>2.<br>2.<br>2.<br>2.<br>2.<br>2.<br>2.<br>3.<br>3.<br>3.<br>3.<br>3.<br>3.<br>3.<br>3.<br>3.<br>3.<br>3.<br>3.<br>3. | 限制數,可至 招<br>。各校報考系組<br>次繳費單之繳費<br>紀錄/表單列印<br>選填,惟仍不得<br>E終無法再選報! | <u>生網路平台二枝</u> 申<br>學程限制數,可3<br>截止日,逾期將5<br>〕功能選項下點3<br>超過各校限制考<br>友校任一条組學者 | <u>請入學</u><br>監招生<br>無法繳<br>豐取消<br>主報考<br>聖。墨 |
| 例一:甲<br>2<br>第<br>例二:乙<br>某該<br>第<br>例二:乙<br>某該<br>第<br>6. 各校報名費<br>例一:丙<br>某該<br>第<br>7. 完成繳費<br>8. 各校要理書                                                                                                    | 科大限制考生<br>考生第1次確定<br>3次選報時,若<br>3次選限制考理<br>3次選報制考理<br>3次選校第1次確定<br>3次選依每次所<br>科生第1次確定<br>考生<br>第2次確定<br>考生<br>第2次確定<br>考生<br>第2次確定<br>本<br>条<br>統<br>年<br>新<br>2<br>次<br>書<br>生<br>第<br>2<br>次<br>確<br>定<br>第<br>2<br>次<br>確<br>定<br>第<br>2<br>次<br>確<br>定<br>第<br>2<br>次<br>確<br>定<br>第<br>2<br>次<br>確<br>定<br>第<br>2<br>次<br>確<br>定<br>第<br>3<br>次<br>型<br>表<br>時<br>考<br>生<br>第<br>2<br>次<br>確<br>定<br>第<br>3<br>次<br>型<br>表<br>時<br>考<br>生<br>第<br>2<br>次<br>確<br>定<br>第<br>3<br>次<br>型<br>表<br>時<br>考<br>生<br>第<br>2<br>次<br>確<br>定<br>第<br>3<br>次<br>で<br>題<br>限<br>制<br>次<br>確<br>定<br>第<br>3<br>次<br>型<br>表<br>時<br>考<br>生<br>第<br>3<br>次<br>で<br>第<br>2<br>次<br>確<br>定<br>第<br>3<br>次<br>で<br>第<br>3<br>次<br>で<br>第<br>5<br>3<br>次<br>で<br>第<br>5<br>3<br>次<br>で<br>第<br>5<br>3<br>次<br>で<br>第<br>5<br>3<br>次<br>章<br>5<br>3<br>3<br>次<br>章<br>5<br>3<br>5<br>3<br>5<br>3<br>5<br>3<br>5<br>3<br>5<br>3<br>5<br>3<br>5<br>3<br>5<br>3<br>5 | 僅能報考單一學相<br>[選報甲科大田間<br>[選報甲科大進修]<br>[選報早科大進修]<br>[選報是第1、2次<br>[選報之科大田間部]<br>[選報之科大田間<br>[選報是書]<br>[選報案相學程數<br>[選報表相學程數<br>[選報表相學程<br>]<br>[選報表相學程<br>]<br>[選報表相學程 | 交象組、學程數<br>「<br>「<br>部B系,則該生<br>二<br>二<br>二<br>二<br>二<br>二<br>二<br>二<br>二<br>二<br>二<br>二<br>二 | 82。<br>跟名甲科大条<br>跟名甲科大条<br>。即不得報<br>82,進移大日<br>跟名乙科大日<br>錄。則該考工<br>錄。<br>數優惠金<br>800,報考工<br>約<br>較次報名丙科<br>力<br>功能列印相關 | 祖學程數累計為<br>祖學程數累計為<br>者甲科大任何第<br>者部象組學程數和<br>間部象組學程數<br>間部象組學程數<br>個可再報考乙和<br>與人子醫收費10<br>、報名表件,並<br>和<br>記名表件,並 | 1。<br>2,已達甲科大<br>編學程。<br>『限。<br>累計為1,進修<br>大日間部1個。<br>做累計優惠。<br>00。<br>錄查報名學校規 | 。限制考生僅能對<br>部系組學程數異<br>部系組學程,進修<br>醫例如下:<br>聽之相關表件及                                                                                                    | 【考単一學校条(<br>】<br>計為0。<br>副報考系組學程<br>受資料,郵寄至載                     | 組)、學程數:2。<br>數仍不受限制。"<br>服名學校完成報名                                           | 手                                             |
|                                                                                                    |                                                                                                    | 3                                                                                                    | 我瞭解上列注意事                                                                                      | 項並願意遵守,                                                                                                    | 若未依規定辦理<br>下一步                                                                                                   | 而致權益受損,                                                                        | 既由本人自行負責                                                                                                    |                                                                  | ~                                                                           | <u>۶۱</u>                                     |
| 請務必<br>事項;<br>受損時                                                                                                    | 詳細閲<br>若因此<br>,概由                                                                                                    | 讀選報矛<br>選填錯調<br>考生自行                                                                                                    | 系組學程<br>吳,而致<br>ī負責。                                                                          | 注意<br>權益                                                                                                    | 閲<br>選                                                                                                    | 賣完畢詞<br>「下一ジ                                                                   | 清勾選核<br>步」進ノ                                                                                                    | が<br>取方塊<br>選報系                                                  | ,並點<br>統學程                                                                  | 30                                            |

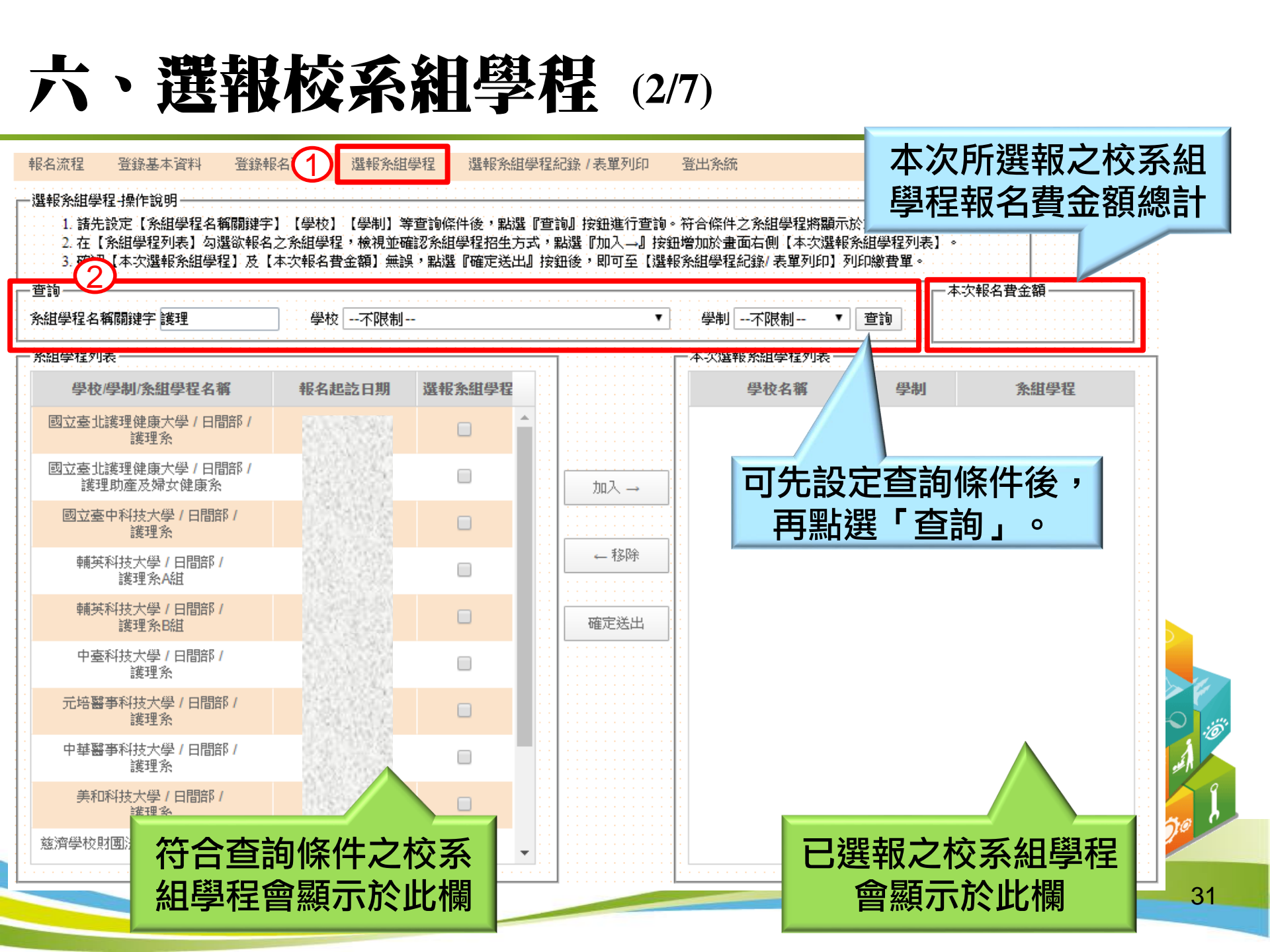

#### 六、選報系組學程 (3/7)

## 勾選選報之校系組學程後,會出現該校系組招生條件頁面,請詳細閱讀。 勾選「我已瞭解並願遵守該校系組學程招生方式」核取方塊,並點選「確定」。

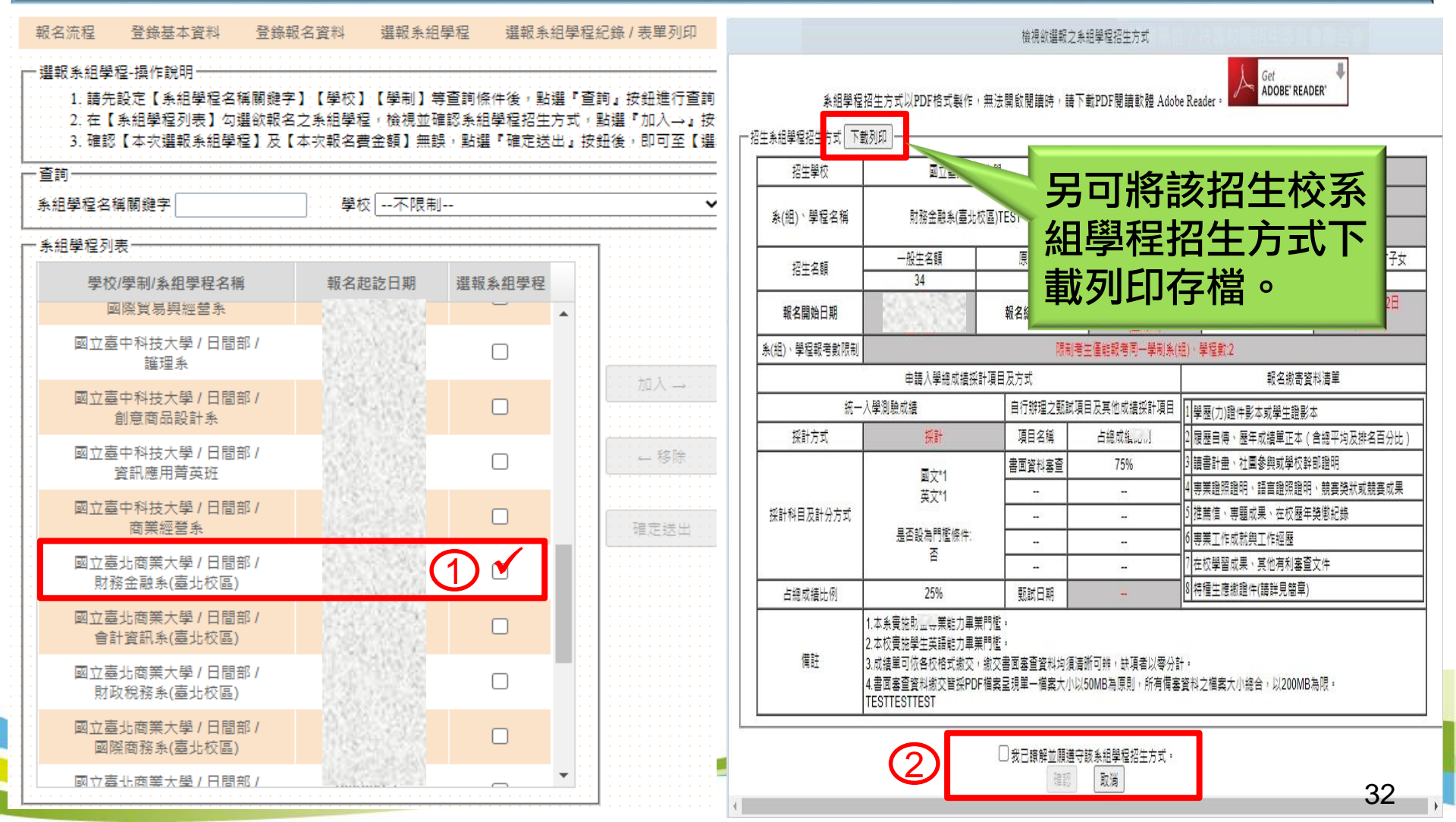

選報校系組學程 (4/7)

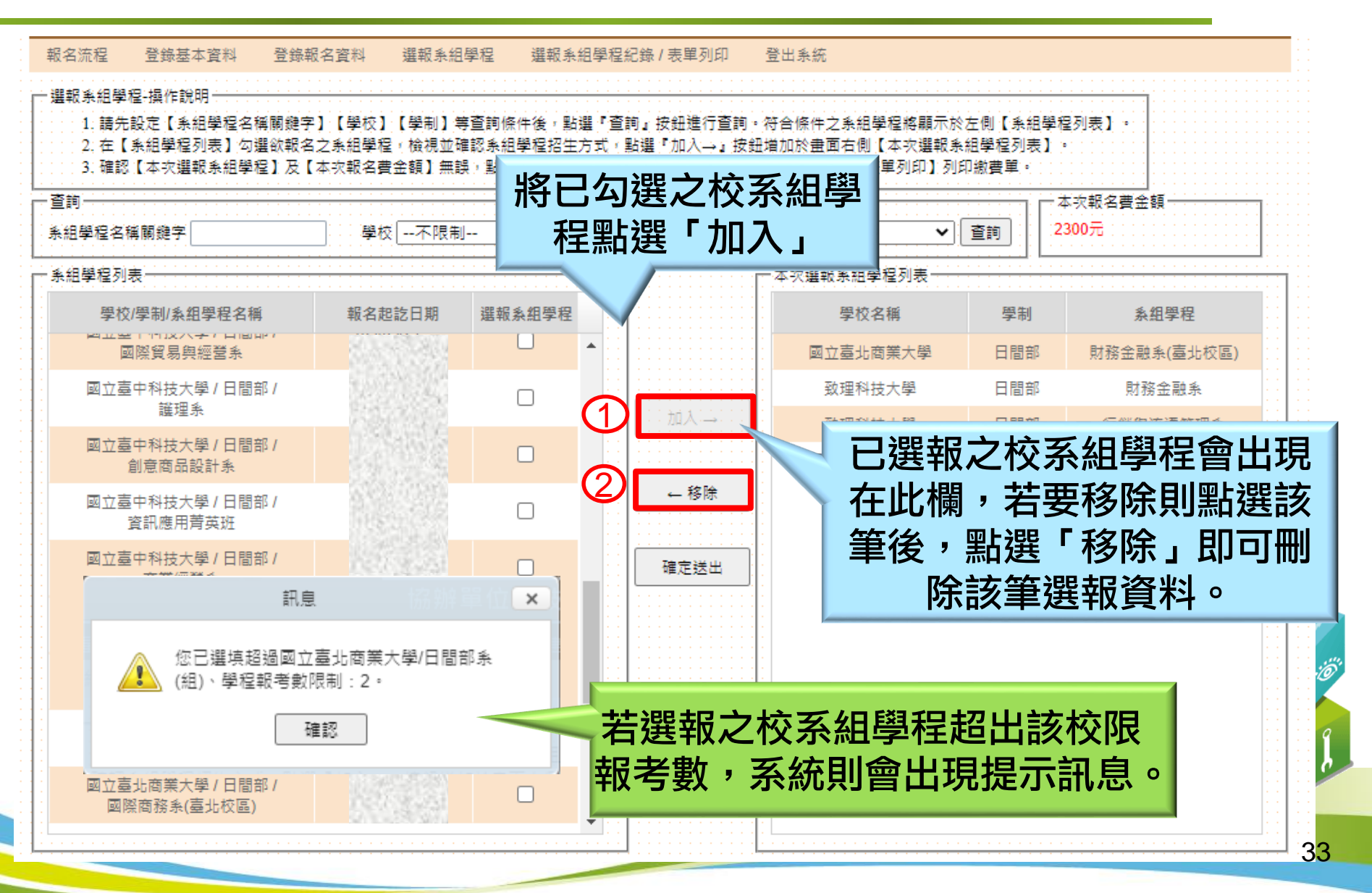

六、選報校系組學程 (5/7)

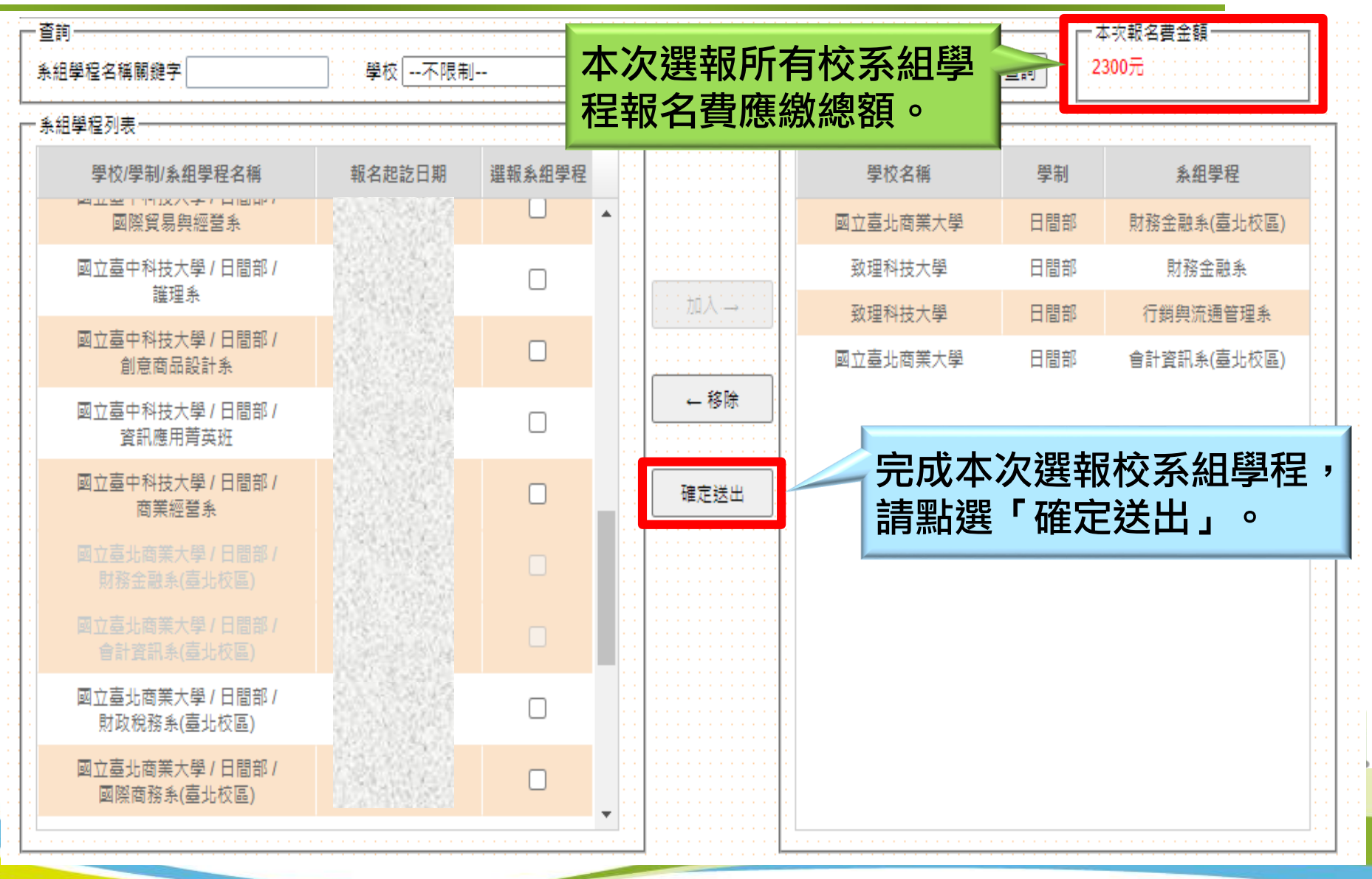

34

#### 六、選報校系組學程 (6/7)

|                                                                                                    | 1 選報系組學                | 程確定送出                   | 生委員會聯合會                                     |  |
|----------------------------------------------------------------------------------------------------|------------------------|-------------------------|---------------------------------------------|--|
|                                                                                                    | 本沢選戦                   | <u> </u> 兼租學程           |                                             |  |
| 學校                                                                                                    | 學制                     | <u>条组</u> 學程名稱          | 統測成結採計方式                                    |  |
| 國立臺北商業大學                                                                                              | 日間部                    | 財務金融系(臺北校區)             | 採計                                          |  |
| 致理科技大學                                                                                                | 日間部                    | 財務金融系                   | 参酌採計                                        |  |
| 致理科技大學                                                                                                | 日間部                    | 行銷與流通管理系                | 参酌採計                                        |  |
| 國立臺北商業大學                                                                                              | 日間部                    | 會計資訊系(臺北校區)             | 採計                                          |  |
|                                                                                                    |                        |                         |                                             |  |
|                                                                                                    | 条組學程報考                 | 「數限制規定」                 |                                             |  |
| 學校                                                                                                    | 學制                     | 条(组)、學程報考數限制規定          |                                             |  |
| 國立臺北商業大學                                                                                              | 日間部                    | 限制考生僅能報考同一學制系(組)、學程數:2  |                                             |  |
| 上列有校系組學程報名限制數之單一學校或單一學科                                                                               | 制,一經選報確定送出後,均受         | 6各校系組學程報名數限制之規定管控。<br>- |                                             |  |
| <ol> <li>1. 請檢視選報校系組學<br/>程是否是正確</li> <li>2. 請輸入身分證統一編<br/>號、通行碼及驗證碼</li> <li>3. 確認無誤後勾選「以</li> </ol> | 身分證統一編號<br>2通行碼<br>驗證碼 |                         | 醫報校系組學程若不<br>國考數限制,會有顯<br>示提醒畫面,並受到<br>院控管。 |  |
| 上校系組學程正確無<br>誤」後,點選「確定<br>送出」。                                                                        | 3 □以上系組閉 確定送出          | 型程正確無誤。<br>取消           | Ø                                           |  |

#### 六、選報校系組學程 (7/7)

#### 本次報考校系組學程一經確定送出即不可修改。

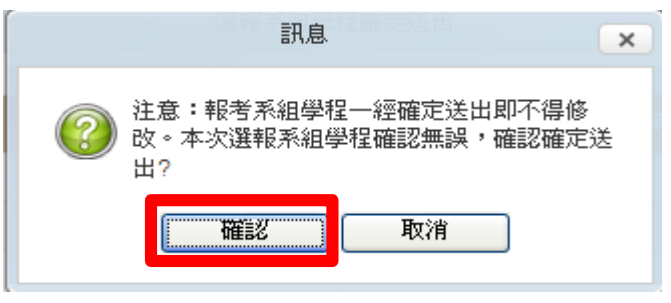

◆報名費之繳費期限以報名當次所報校系組學程報名期限最先截 止者為繳費期限,請考生務必於時間內完成繳費,若逾期未繳, 其報名當次之繳費單及選報校系組學程均無效。

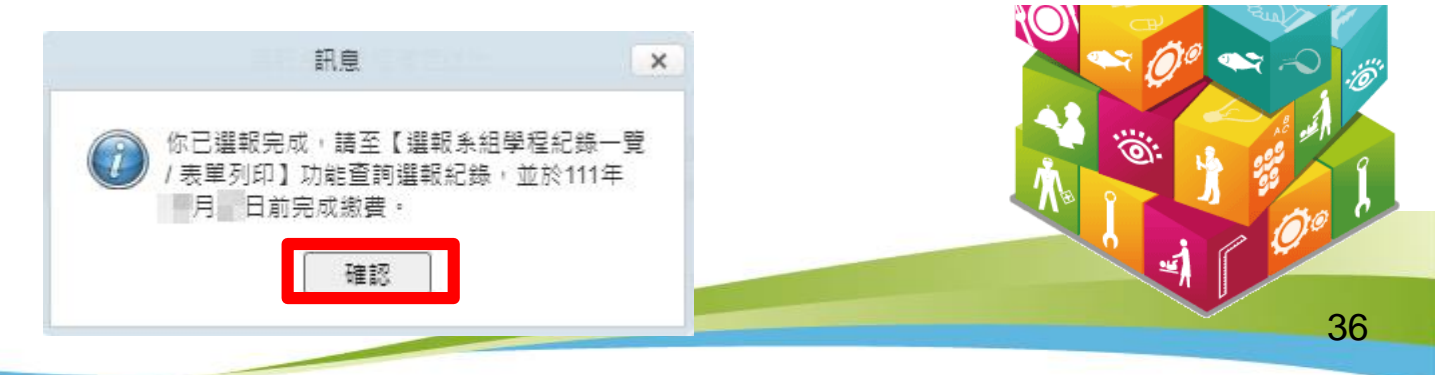

#### 七、選報校系組學程-低收/中低收身份報名(1/2)

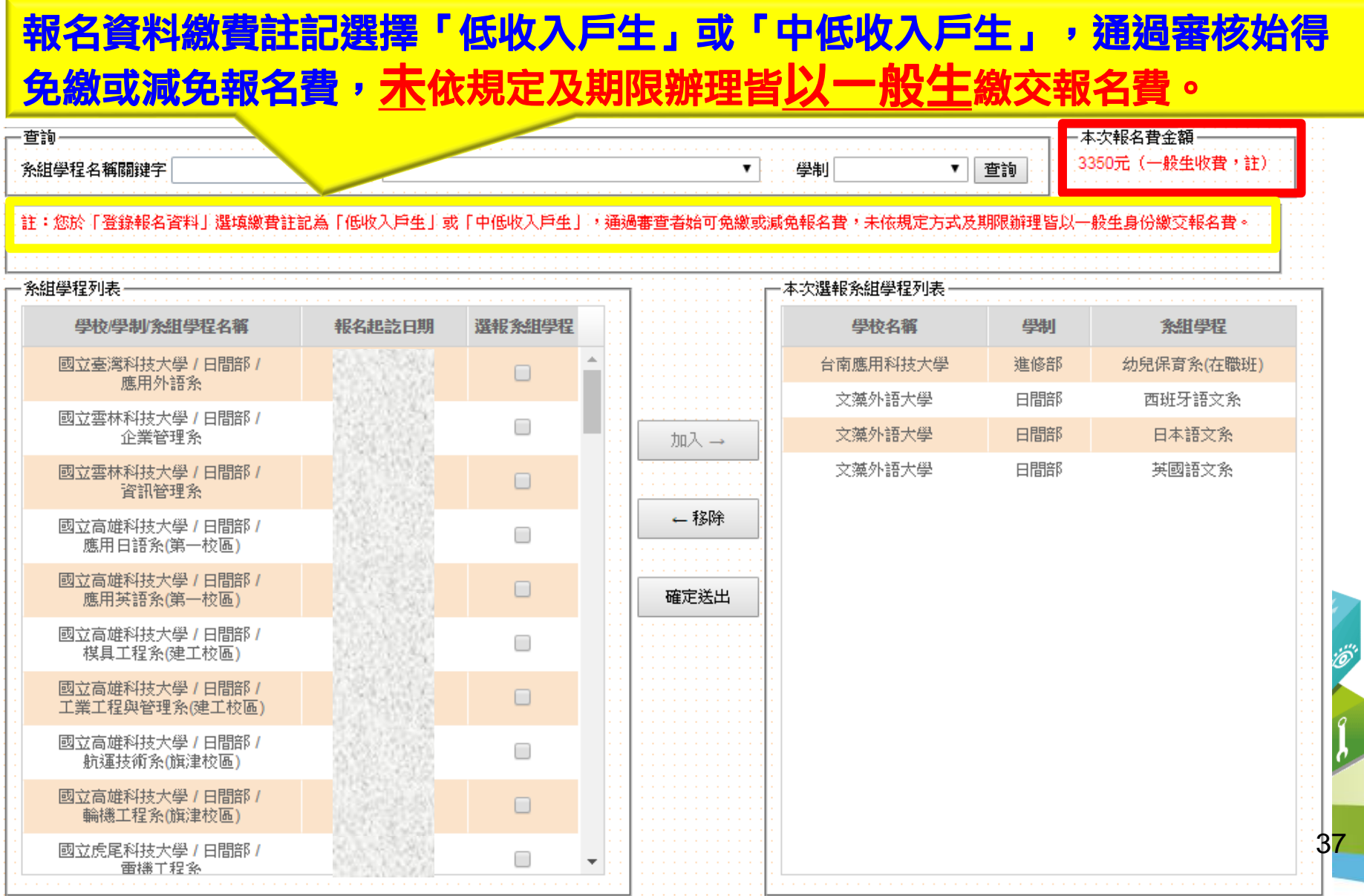

#### 七、選報校系組學程-低收/中低收身份報名(2/2)

報名資料繳費註記選擇「低收入戶生」或「中低收入戶生」, 通過審核者得減免或免繳報名費。

|                                  |        |        | · · · · · · · · · · · · · · · · · · · |                  |      |                 |
|----------------------------------|--------|--------|---------------------------------------|------------------|------|-----------------|
| 學程列表                             |        |        |                                       | 本次選報系組學程列表       |      |                 |
| 學校/學制/系組學程名稱                     | 報名起訖日期 | 選報条組學程 |                                       | 學校名稱             | 學制   | 系組學程            |
| 台南應用科技大學 / 日間部 /<br>美容造型設計系      |        |        | · · · · · · · · · · · · · · · · · · · | 文藻外語大學           | 日間部  | 英國語文系           |
| 台南應用科技大學 / 日間部 /<br>幼兒保育条        |        |        | 加入→                                   | 文藻外語大學<br>文藻外語大學 | 日間部  | 西班牙語文系<br>日本語文系 |
| 台南應用科技大學 / 日間部 /<br>餐飲系          |        |        |                                       | 台南應用科技大學         | 進修部  | 幼兒保育糸(在職班)      |
| 台南應用科技大學 / 日間部 /<br>旅館管理系        |        |        | ← 移除                                  |                  |      |                 |
| 台南應用科技大學 / 進修部 /<br>美容造型設計条(在職班) |        |        | 確定送出                                  |                  | 欠選報  | 校系組學程           |
| 台南應用科技大學 / 進修部 /<br>幼兒保育条(在職班)   |        |        |                                       | 請點選              | 「確定法 | 送出」。            |
| 台南應用科技大學 / 進修部 /<br>餐飲条          | 1.446  |        |                                       |                  |      |                 |
| 台南應用科技大學 / 進修部 /<br>資訊管理系        |        |        |                                       |                  |      |                 |
| 台南應用科技大學 / 進修部 /<br>應用英語系        |        |        |                                       |                  |      |                 |
|                                  |        |        |                                       |                  |      |                 |

#### 八、選報校系組學程紀錄/表單列印

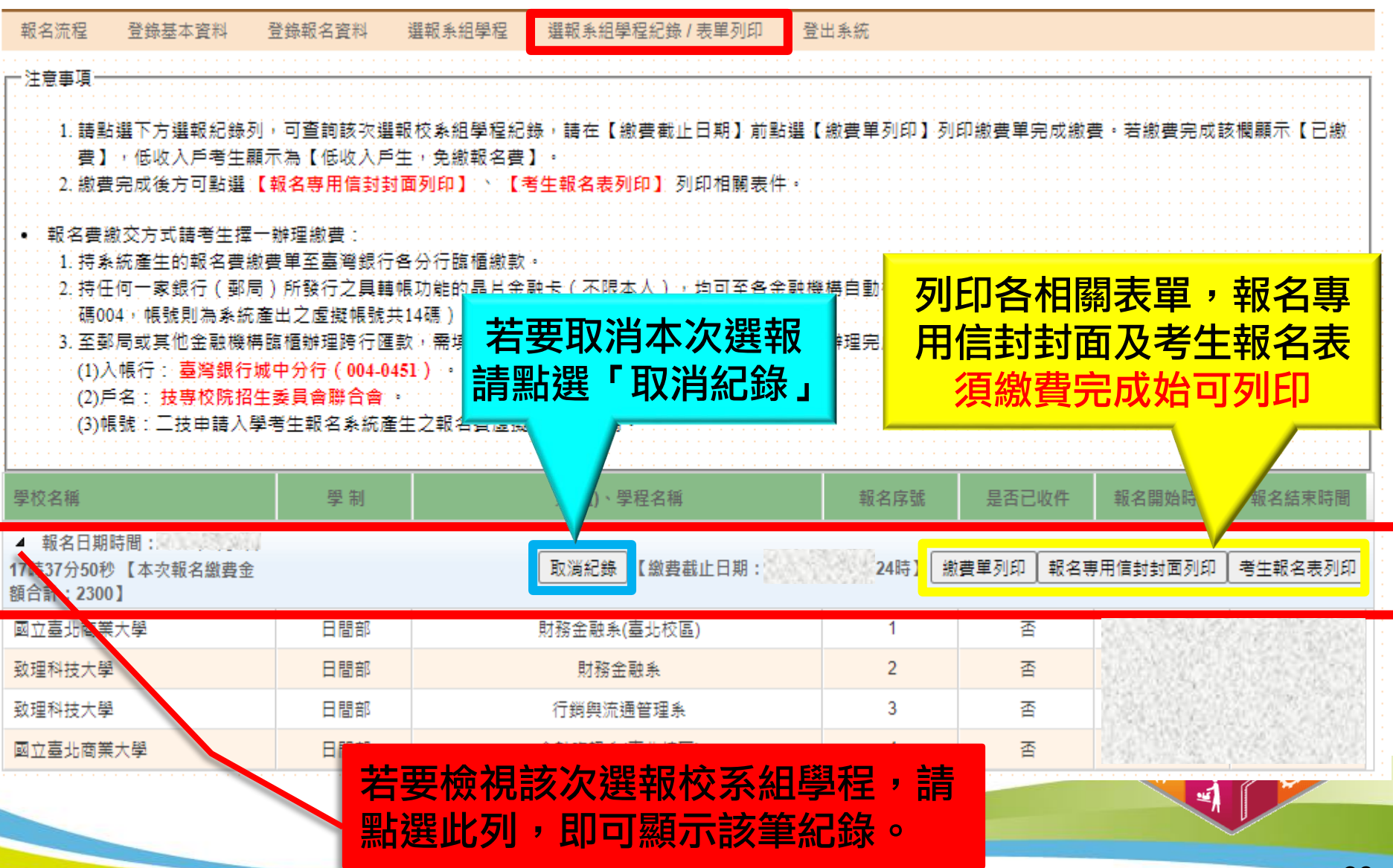

#### 八、選報校系組學程紀錄/表單列印-一般生繳費

繳費單列印:

- 總費帳號於考生完成選 報並確定送出後,由系 統自動產生。
- 2. 每次報名之當次繳費截 止日當天,跨行匯款至 15:30止,ATM或網路 ATM至24:00止。
- 3. 繳費方式可以系統產出 之繳費單至臺灣銀行繳 費、任一銀行(郵局)跨 行匯款、ATM、網路ATM 轉帳。
- 4. 無提供便利商店繳費。

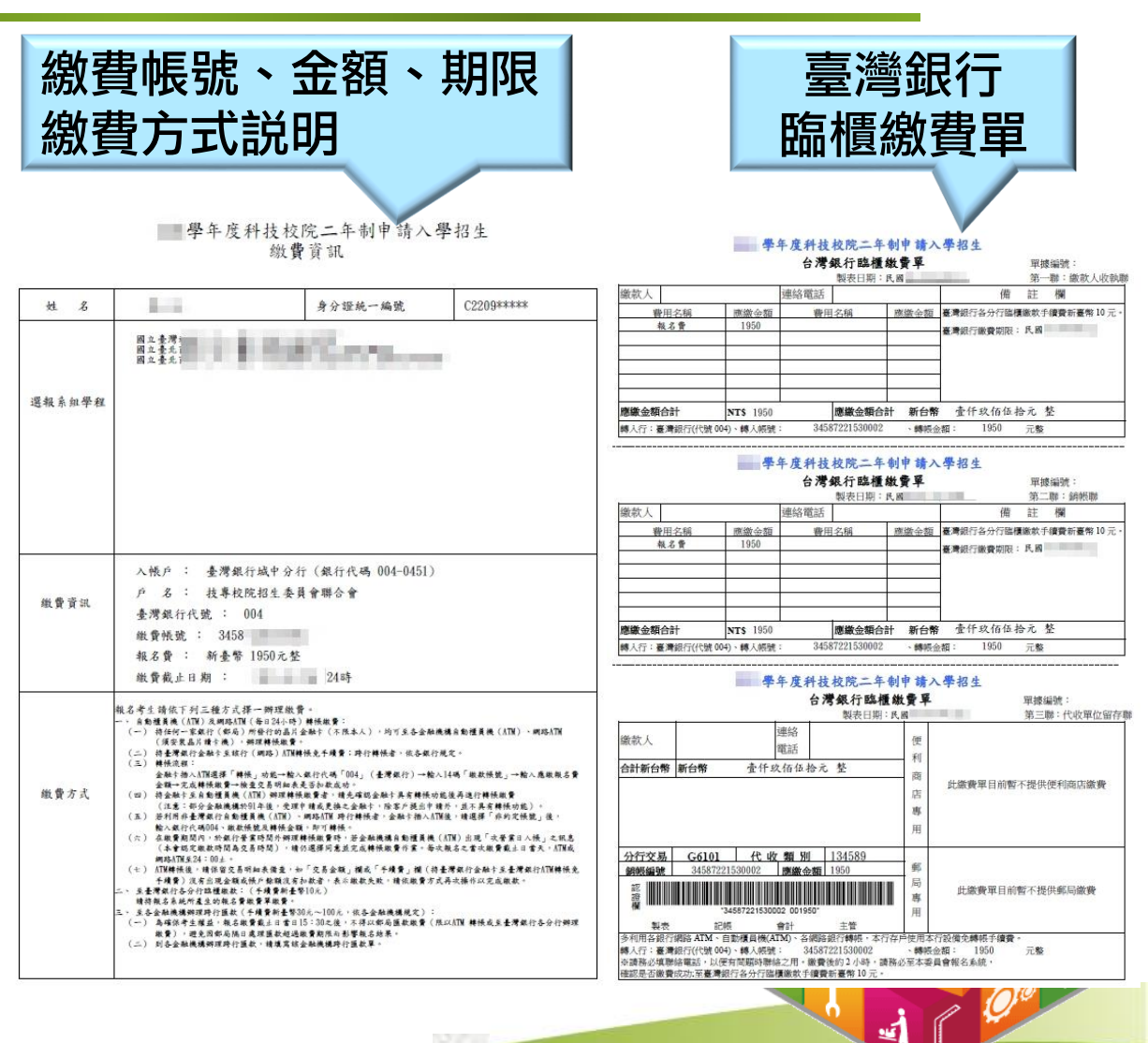

40

#### 八、選報校系組學程紀錄/表單列印-繳費結果

| 學校名稱                                           | 學制  | 条(組)、學程名稱   | 報名序號   | 是否已收件    | 報名開始時間   | 報名結束時間  |
|------------------------------------------------|-----|-------------|--------|----------|----------|---------|
| ▲ 報名日期時間:<br>日 14時42分13秒 【本次報名繳<br>費金額合計:3350】 |     | 取消紀錄【低收入戶生, | 免繳報名費】 | 激費單列印 報名 | 専用信封封面列印 | 考生報名表列印 |
| 文藻外語大學                                         | 日間部 | 英國語文条       | 11945  | 否        |          |         |
| 文藻外語大學                                         | 日間部 | 西班牙語文条      | 11946  | 否        |          |         |
| 文藻外語大學                                         | 日間部 | B+++        | 44047  |          |          |         |
| 台南應用科技大學                                       | 進修部 | 幼兒崎 低收入戶生   | 審核通    | 通會顯示     | <b>.</b> |         |
| 0                                              |     | 「低收入戶       | 生,免    | 繳報名費     | J        |         |

| 學校名稱                                        | 學制  | 条(组)、學程名稱                                 | 報名序號    | 是否已收件    | 報名開始時間   | 報名結束時間  |
|---------------------------------------------|-----|-------------------------------------------|---------|----------|----------|---------|
| ▲ 報名日期時間:<br>17時37分50秒【本次報名繳費金<br>額合計:2300】 |     |                                           | 【已繳費】 總 | ☆費單列印│報名 | 専用信封封面列印 | 考生報名表列印 |
| 國立臺北商業大學                                    | 日間部 | 財務金融系(臺北校區)                               |         | 否        |          |         |
| 致理科技大學                                      | 日間部 | 財務金融系                                     |         | 否        |          |         |
| 致理科技大學                                      | 日間部 | 行銷與流通管理系                                  |         | 否        |          |         |
| 國立臺北商業大學                                    | 日間部 | 會計資訊系(臺北校區)                               |         | 否        |          |         |
|                                             |     | · <mark>般生</mark> 已完成繳交報名費或<br>程不收報名費,會顯示 | 、       | 組學」      |          | 90 L    |

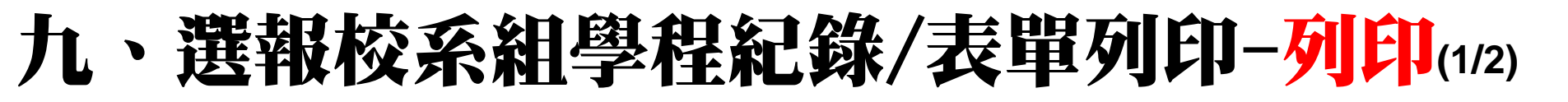

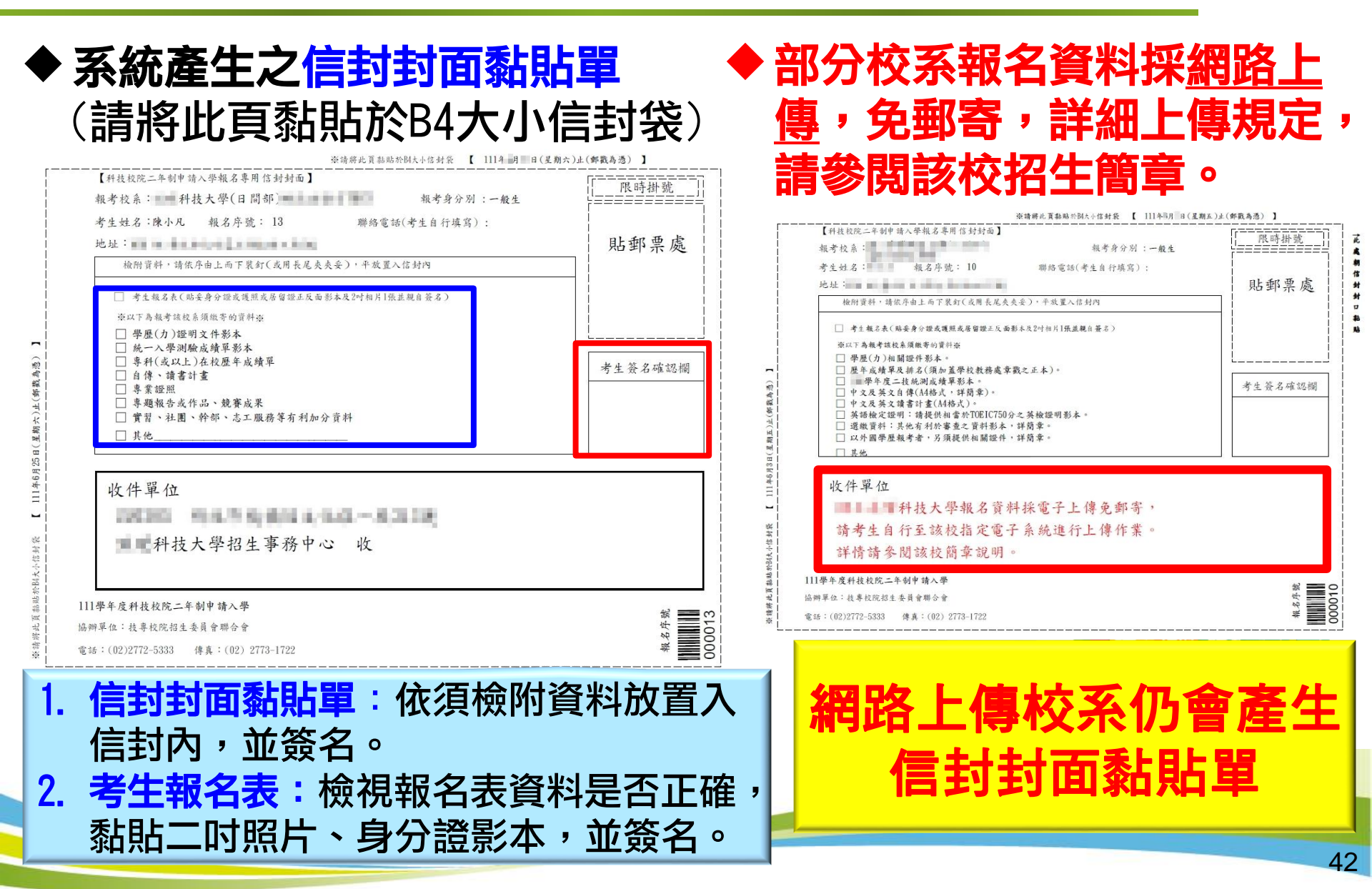

#### 九、選報校系組學程紀錄/表單列印-列印(2/2)

#### ◆ 系統產生之考生報名表

111學年度科技校院二年制申請入學

| 報名序號 : 000011 |                | 考生幸          | 人名表                 |                 | 考生編號 :000002              |
|---------------|----------------|--------------|---------------------|-----------------|---------------------------|
| 報名學校          | 100 C          | 准            | 考證號碼                | (考生免壊)          |                           |
| 報名条別          |                | 報            | 名编號                 | (考生免壊)          | 铸自行数卧                     |
| 考生姓名 陳小凡      |                | 出生日          | 期                   |                 | - 明日 17 48 46             |
| 性別男           |                | 身分部          | 2. 號                |                 |                           |
| 聯絡電話          |                | 行動電          | 話                   |                 | 四烟半身正面                    |
| 電子郵件          | 100            | •            | •                   |                 | 相片 相片                     |
| 通訊地址          |                |              | 10.00               |                 |                           |
| 緊急姓           | 8              |              | 關係                  |                 |                           |
| 聯络人電          | 话              | -            | 行動電話                |                 |                           |
| 應屆畢           | 業否             | ÷            | 0 J                 | 6.              |                           |
| 一般學           | 歷              |              |                     |                 |                           |
| 報名貨格 同等學      | 力 109年06月取     | 得 【五年#       | 1專科學校及進俗·           | <b>举权祥棠平生,修</b> | 满境定倍震卒限,且已倍畢畢黨應           |
|               | 修举分二百二十年       | ・<br>分以上・因故  | 未乾畢業,持有信            | F案證明書 · 轉學:     | <b>说明書或休學證明書,並檢附歷年成</b> 年 |
| 報考年           | 資 110年 9 月     | 30 8 - 1     | 【畢業(或取              | 得同等學力           | )日期】=2年4月                 |
| 二技統测准考證號碼     |                |              |                     |                 |                           |
| 二技統测成绩        | 3              |              |                     |                 |                           |
| 是否持有技術士證照     | 香              |              | 是否持有競               | 賽資料             | 香                         |
| 報名身分別 一般生     | 1921           |              | n.<br>A 1           |                 |                           |
| 缴費註記 低收入户     | 考生             |              | 兵役情形                | 尚未服             | 役                         |
| 是否為身心障礙考生     | - 否            |              | 考场協助                | (請參考各           | -校簡章之規定辦理)                |
| 國民身分:<br>()   | £影本黏贴處<br>E 面) |              |                     | 國民身分證<br>(背     | 影木黏贴處<br>面)               |
|               |                | 11 15 55 - 7 | ALL ALL ALL ALL ALL |                 | 42.4                      |

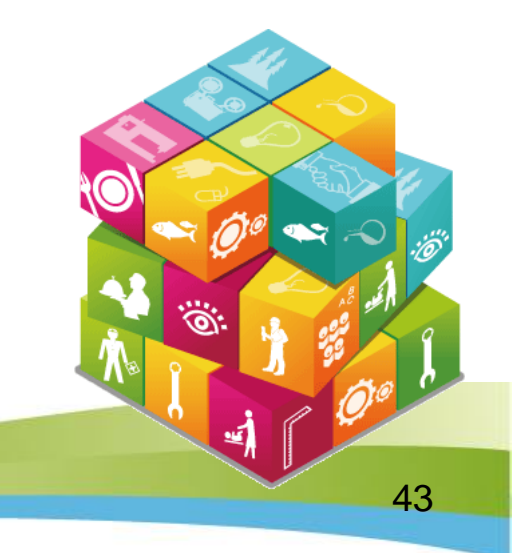

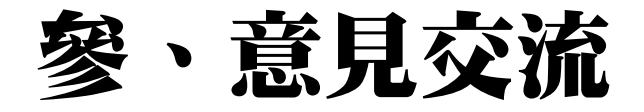

- ●電話:02-2772-5333
- ●傳真:02-2773-8881
- ●網址:<u>https://ent20.jctv.ntut.edu.tw/tapply/</u>
- ●電子郵件信箱: 2apply@ntut.edu.tw

#### ~感謝您的聆聽與參與~

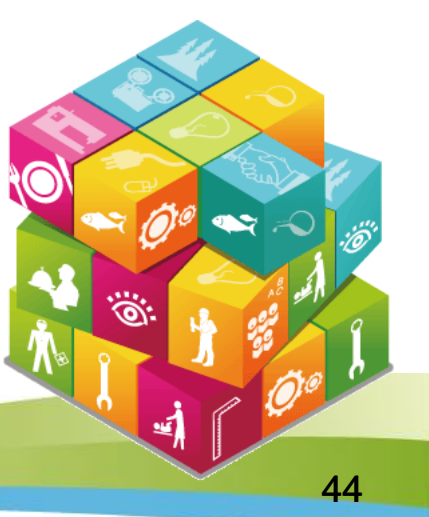